# ITEC102 – INFORMATION TECHNOLOGIES

**LECTURE 7 – Transaction Tables** 

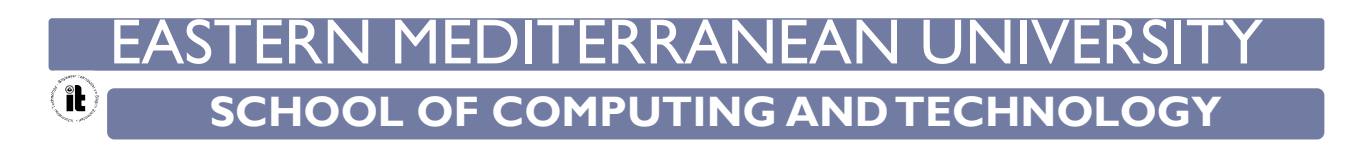

# Aim of The Course

The aim of this course is to provide,

- Transaction tables,
- Main operation tables,
- File operations in Microsoft Excel 2013,
- Data input in Microsoft Excel 2013,
- Calculation with formula in Microsoft Excel 2013,
- Using Functions in Microsoft Excel 2013,

#### **Transaction Tables**

- The spreadsheets are one of the applications where the hidden power of computers is best seen.
- With the transaction tables, monthly expenses can be tracked, course passing grades can be calculated for the students, the weekly team status of the football team can be monitored and many mathematical operations can be calculated very quickly.
- The spreadsheet is actually an electronic worksheet created in the computer environment. The spreadsheets are used to present, edit, process and present data in graphical form.

## Main Transaction Tables

- The spreadsheet programs are usually included in the office suite software.
- > The main Office packs are Microsoft Office, Apache OpenOffice and LibreOffice software..
- Microsoft Excel, is the most commonly used spreadsheet commercial software.
- The free Apache OpenOffice Calc and LibreOffice Calc software are also the main transaction tables.

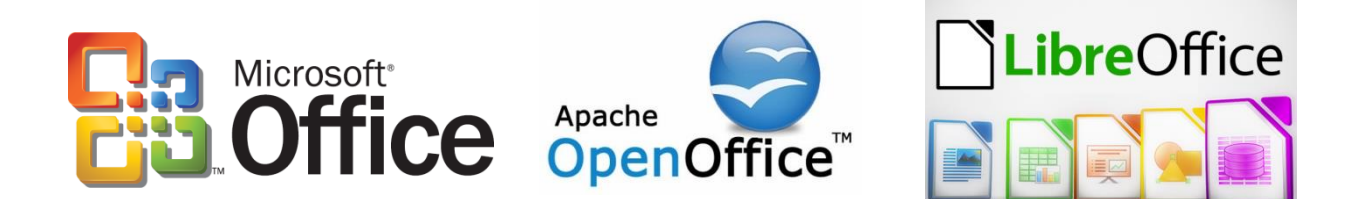

## Major Transactions Tables

- There are different versions of the Microsoft Office suite and therefore of the Microsoft Excel program
  - Ex: Microsoft Excel 2003, Microsoft Excel 2007, Microsoft Excel 2010, Microsoft Excel 2013, Microsoft Excel 2016
- The most commonly used excel program is Microsoft Excel 2013, which is included in the Microsoft Office 2013 package.

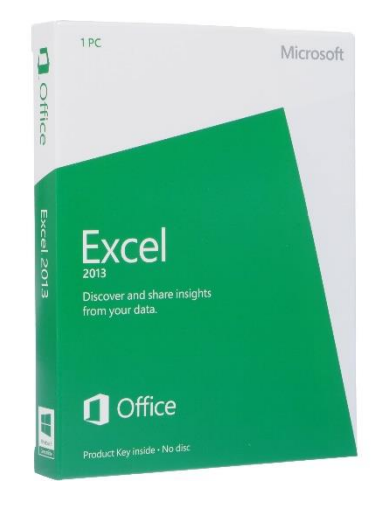

The easiest method to run Microsoft Excel 2013 is to use the search box.

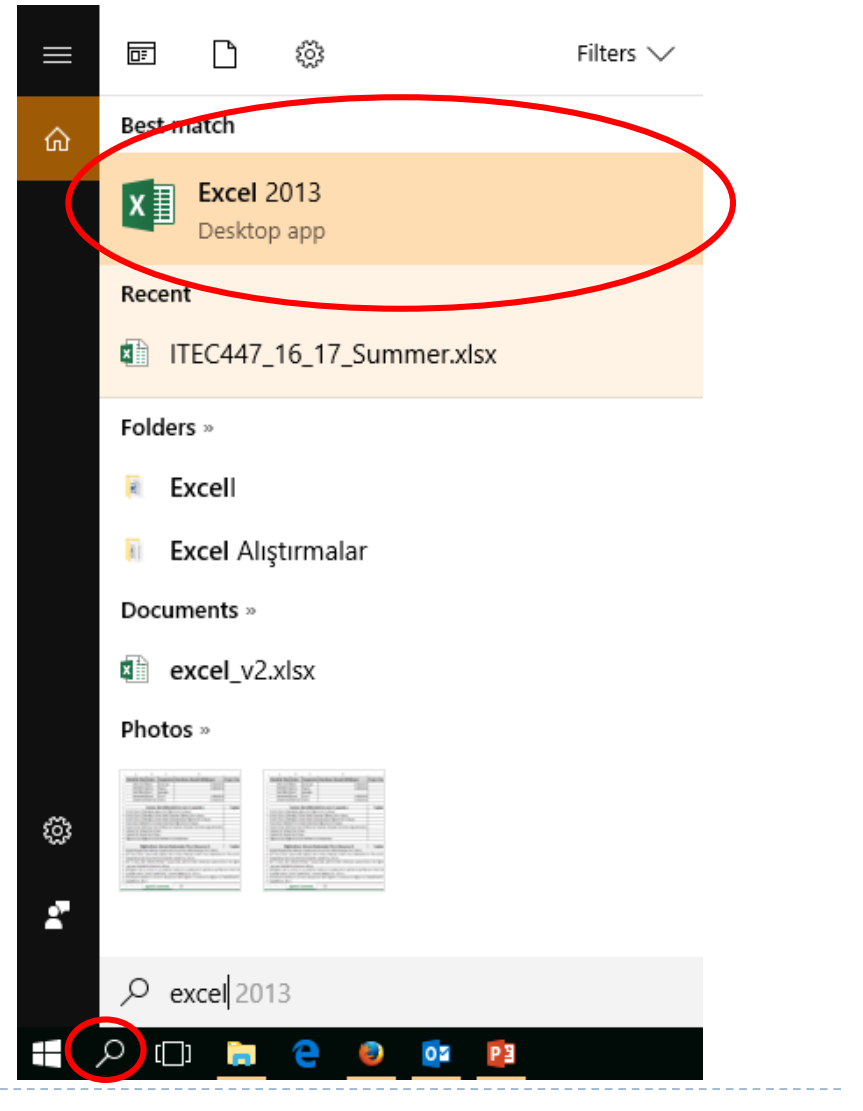

- The following window will open when Microsoft Excel 2013 is run.
- > Any draft can be selected from the pop-up window.

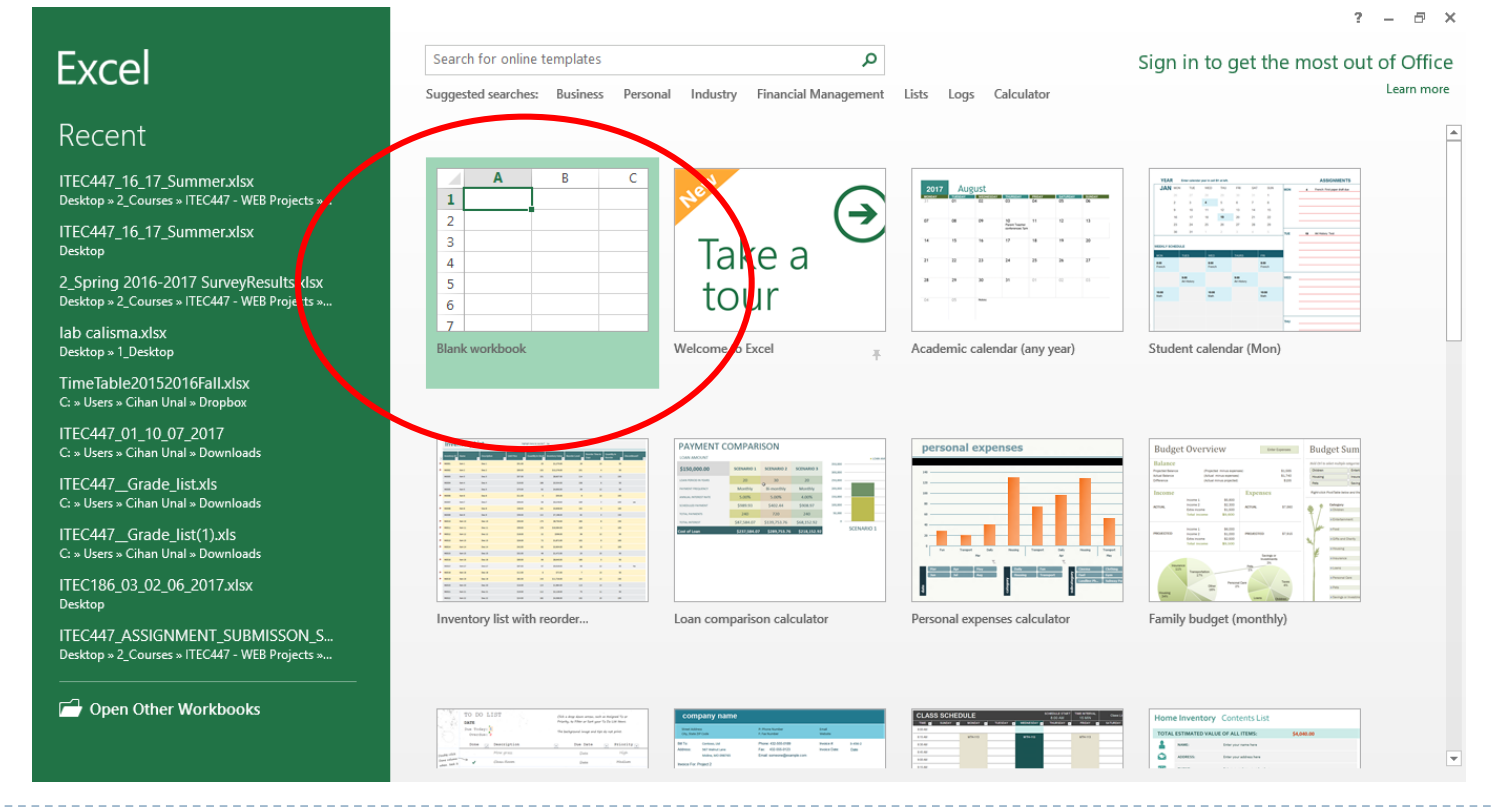

- > The first draft in the list is the blank workbook.
- The following window will be obtained when the blank workbook is selected.

| XI 🖬 🕤  | · @ ·      | Ŧ       |                |                       |         |       |            |          | Boo      | ok1 - Excel |                 |                               |                         |                |             |           |           | ?                     | · • - | 8 ×     |
|---------|------------|---------|----------------|-----------------------|---------|-------|------------|----------|----------|-------------|-----------------|-------------------------------|-------------------------|----------------|-------------|-----------|-----------|-----------------------|-------|---------|
| FILE H  | OME        | NSERT   | PAGE LAYOUT    | FORMUL                | AS DATA | REVIE | V VIEW     | ADD-IN   | S T      | EAM         |                 |                               |                         |                |             |           |           |                       |       | Sign in |
| Cut     | t<br>nv T  | Calibri | - 1            | 11 - A A              | = = =   | 87    | 😽 Wrap Tex | t        | Gener    | al          | *               | ŧ                             |                         | - The state    | ÷           | <         | AutoSum   | ° <mark>A</mark> ∑♥ í | *     |         |
| Paste   | mat Painte | , B I   | <u>u</u> - 🖂 - | <u>ð</u> - <u>A</u> - | ===     | €₽    | 🔛 Merge &  | Center 👻 | <b>-</b> | % * 5       | 00.00<br>0.€ 00 | Conditional F<br>Formatting • | ormatas (<br>Table - St | Cell<br>/les = | insert Dele | te Format | ✓ Clear • | Sort&Fi<br>Filter≁Se  | nd &  |         |
| Clipboa | rd         | G.      | Font           | 5                     | 1       | Align | ment       | G.       |          | Number      | Es.             | Ś                             | tyles .                 |                | Cel         | s         | E         | diting                |       | ~       |
| A1      | <b>*</b> : | XV      | $f_x$          |                       |         |       |            |          |          |             |                 |                               |                         |                |             |           |           |                       |       | ¥       |
| A       | В          | с       | D              | E                     | F       | G     | н          | I        | J        | к           | L               | м                             | N                       | 0              | Р           | C         | 2 R       | S                     | т     | U 🔺     |
| 1       | 1          |         |                |                       |         |       |            |          |          |             |                 |                               |                         |                |             |           |           |                       |       |         |
| 2       | •          |         |                |                       |         |       |            |          |          |             |                 |                               |                         |                |             |           |           |                       |       |         |
| 3       |            |         |                |                       |         |       |            |          |          |             |                 |                               |                         |                |             |           |           |                       |       |         |
| 4       |            |         |                |                       |         |       |            |          |          |             |                 |                               |                         |                |             |           |           |                       |       |         |
| 5       |            |         |                |                       |         |       |            |          |          |             |                 |                               |                         |                |             |           |           |                       |       |         |
| 6       |            |         |                |                       |         |       |            |          |          |             |                 |                               |                         |                |             |           |           |                       |       |         |
| 7       |            |         |                |                       |         |       |            |          |          |             |                 |                               |                         |                |             |           |           |                       |       |         |
| 8       |            |         |                |                       |         |       |            |          |          |             |                 |                               |                         |                |             |           |           |                       |       |         |
| 9       |            |         |                |                       |         |       |            |          |          |             |                 |                               |                         |                |             |           |           |                       |       |         |
| 10      |            |         |                |                       |         |       |            |          |          |             |                 |                               |                         |                |             |           |           |                       |       |         |
| 11      |            |         |                |                       |         |       |            |          |          |             |                 |                               |                         |                |             |           |           |                       |       |         |
| 12      |            |         |                |                       |         |       |            |          |          |             |                 |                               |                         |                |             |           |           |                       |       |         |
| 13      |            |         |                |                       |         |       |            |          |          |             |                 |                               |                         |                |             |           |           |                       |       |         |
| 14      |            |         |                |                       |         |       |            |          |          |             |                 |                               |                         |                |             |           |           |                       |       |         |
| 15      |            |         |                |                       |         |       |            |          |          |             |                 |                               |                         |                |             |           |           |                       |       |         |
| 16      |            |         |                |                       |         |       |            |          |          |             |                 |                               |                         |                |             |           |           |                       |       |         |
| 17      |            |         |                |                       |         |       |            |          |          |             |                 |                               |                         |                |             |           |           |                       |       |         |
| 18      |            |         |                |                       |         |       |            |          |          |             |                 |                               |                         |                |             |           |           |                       |       |         |
| 19      |            |         |                |                       |         |       |            |          |          |             |                 |                               |                         |                |             |           |           |                       |       |         |
| 20      |            |         |                |                       |         |       |            |          |          |             |                 |                               |                         |                |             |           |           |                       |       |         |
| 21      |            |         |                |                       |         |       |            |          |          |             |                 |                               |                         |                |             |           |           |                       |       |         |
| 22      |            |         |                |                       |         |       |            |          |          |             |                 |                               |                         |                |             |           |           |                       |       |         |
| 23      |            |         |                |                       |         |       |            |          |          |             |                 |                               |                         |                |             |           |           |                       |       |         |
| 24      |            |         |                |                       |         |       |            |          |          |             |                 |                               |                         |                |             |           |           |                       |       | -       |
|         | Shee       | t1 (    | +)             |                       |         |       |            |          |          |             |                 | : (                           |                         |                |             |           |           |                       |       | ►       |
| READY   |            |         |                |                       |         |       |            |          |          |             |                 |                               |                         |                |             |           | ₩ 8 .     | 9                     | -     | + %100  |

- All menu options, toolbars, buttons, and settings are grouped in tabs according to their functionality.
- > Related buttons are positioned within each tab.

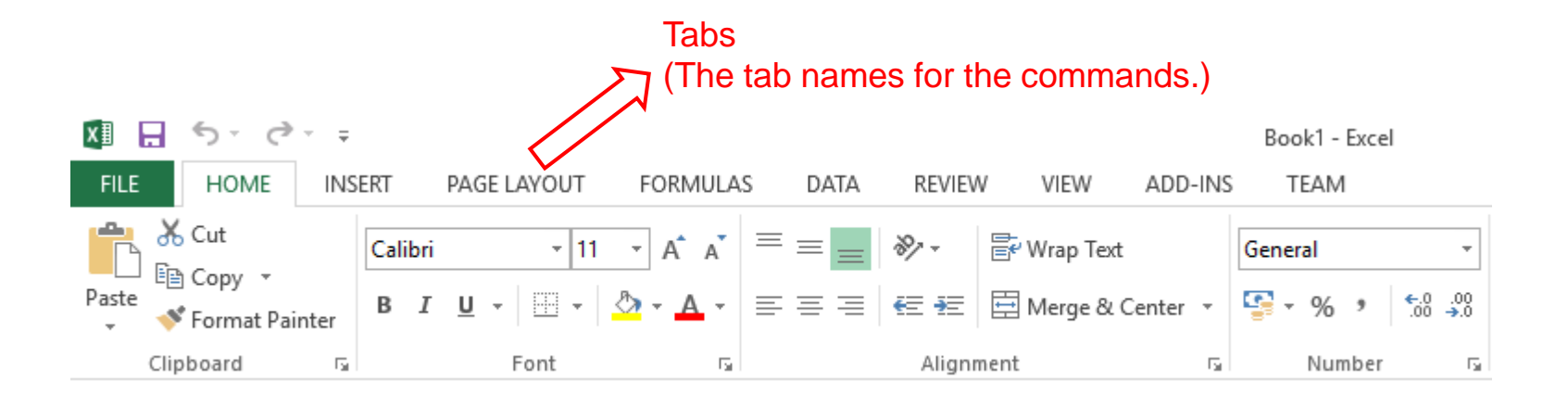

> The spreadsheet programs typically consist of one worksheet when first opened.

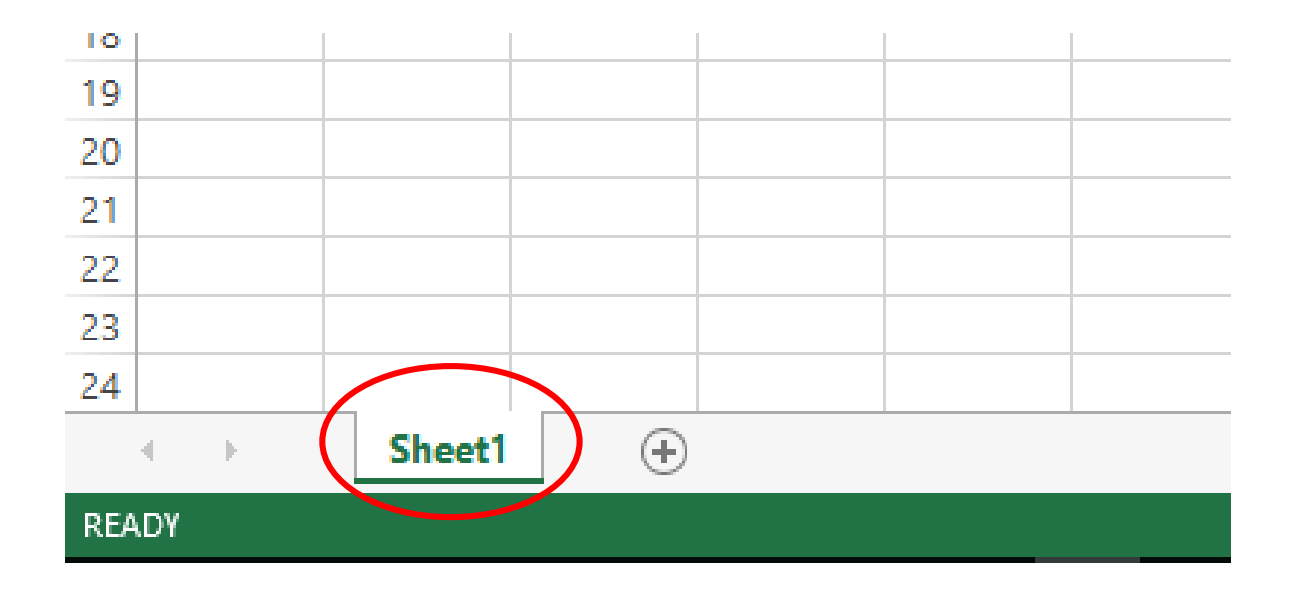

> The number of pages can be increased, reduced, moved between pages, and the order of pages can be changed.

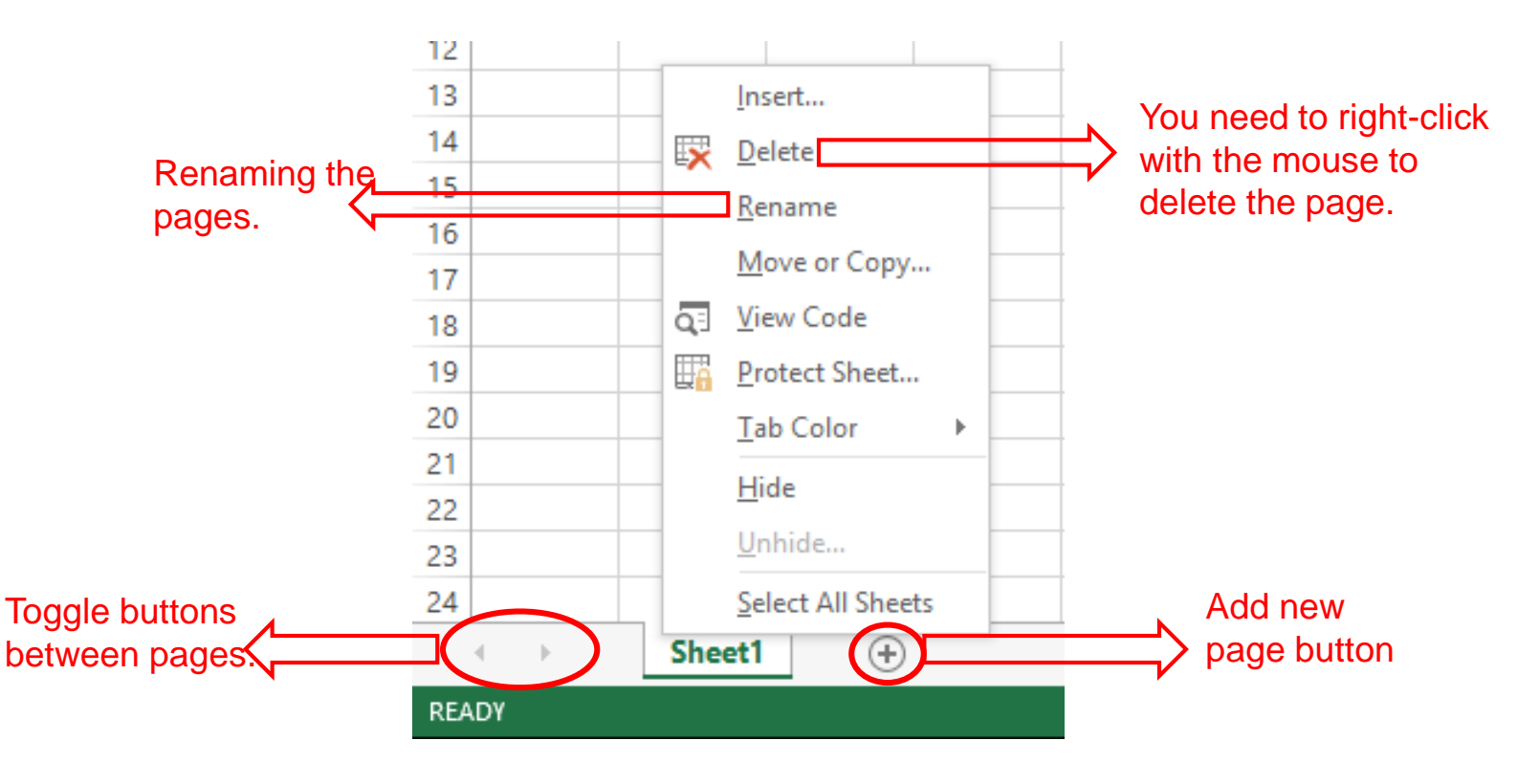

- Each worksheet in the spreadsheet programs consists of rows and columns.
- Columns are given with letters (A, B,...Y, Z, AA, AB,...ZY, ZZ, AAA, AAB, ...), and rows are given with the numbers (1,2,3,...)

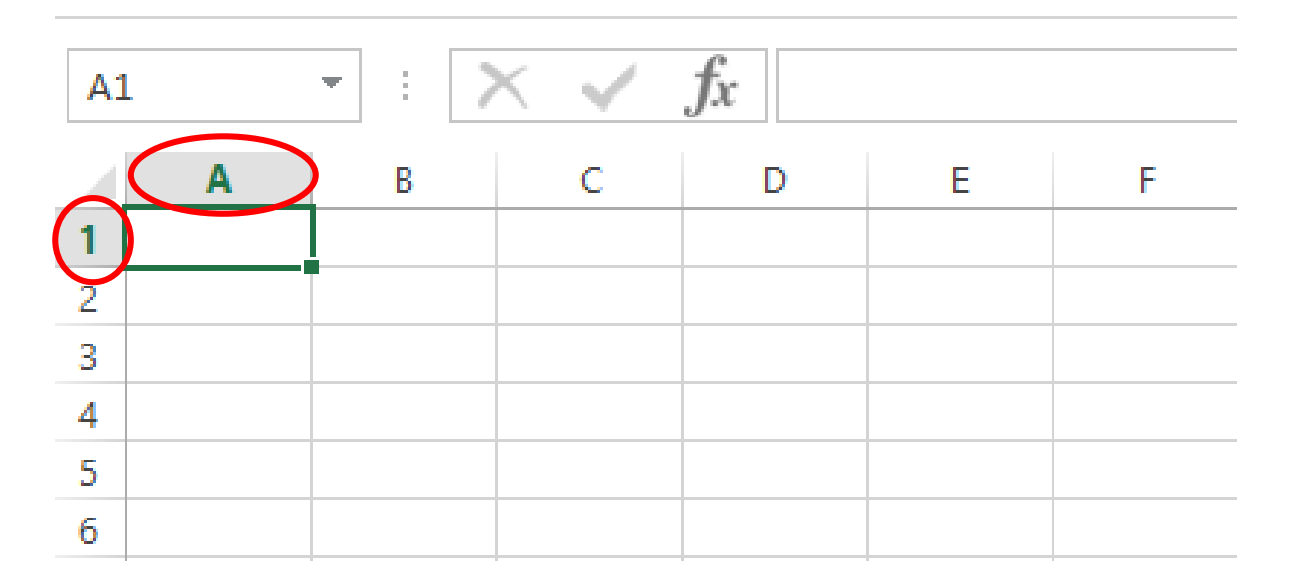

- > Each box where rows and columns intersect is called a **cell.**
- Each cell takes an address depending on the column and row that make up it. The cell address consists of a row and a column number. As an example, the cell that is created on the second column the third row is B3.
- In the process tables, the cell to be input is required to be activated. Edge of active cell is thicker than other cells. The direction keys on the keyboard or the mouse can be used to change the active cell.

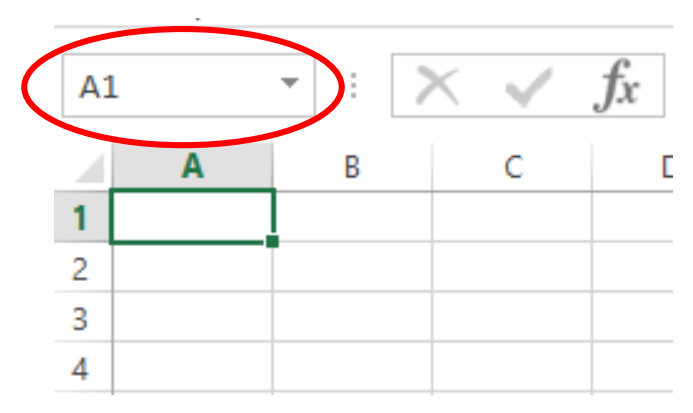

> Sections in the study area are as follows.

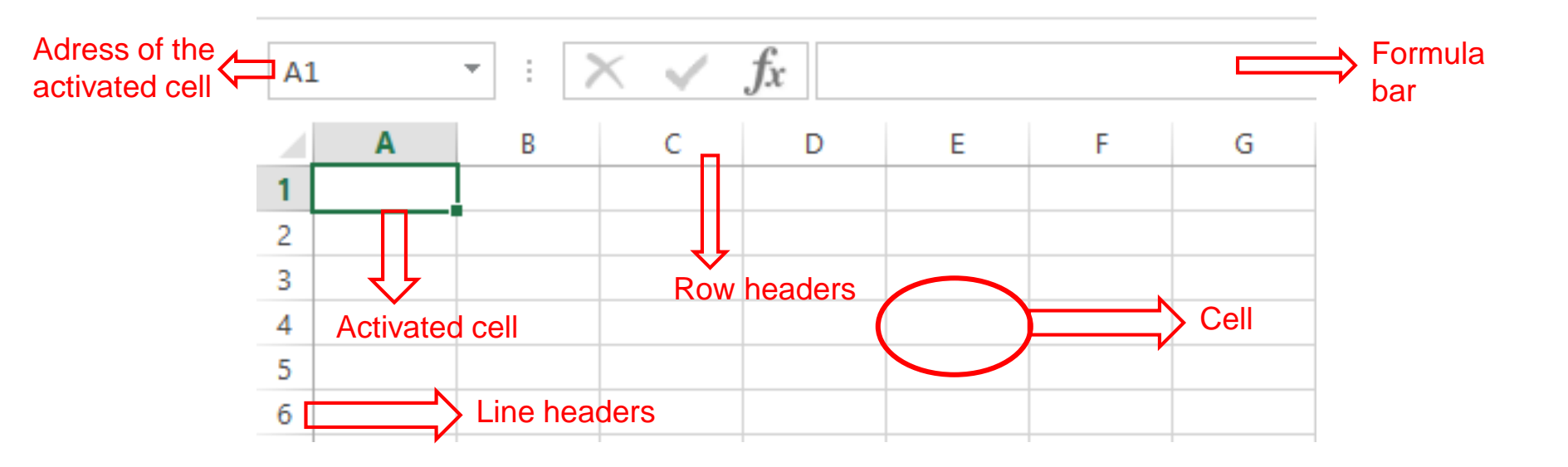

# File Operations

- > The first tab in the Excel program is the **File** tab.
- > File operations can be performed using the options on this tab.

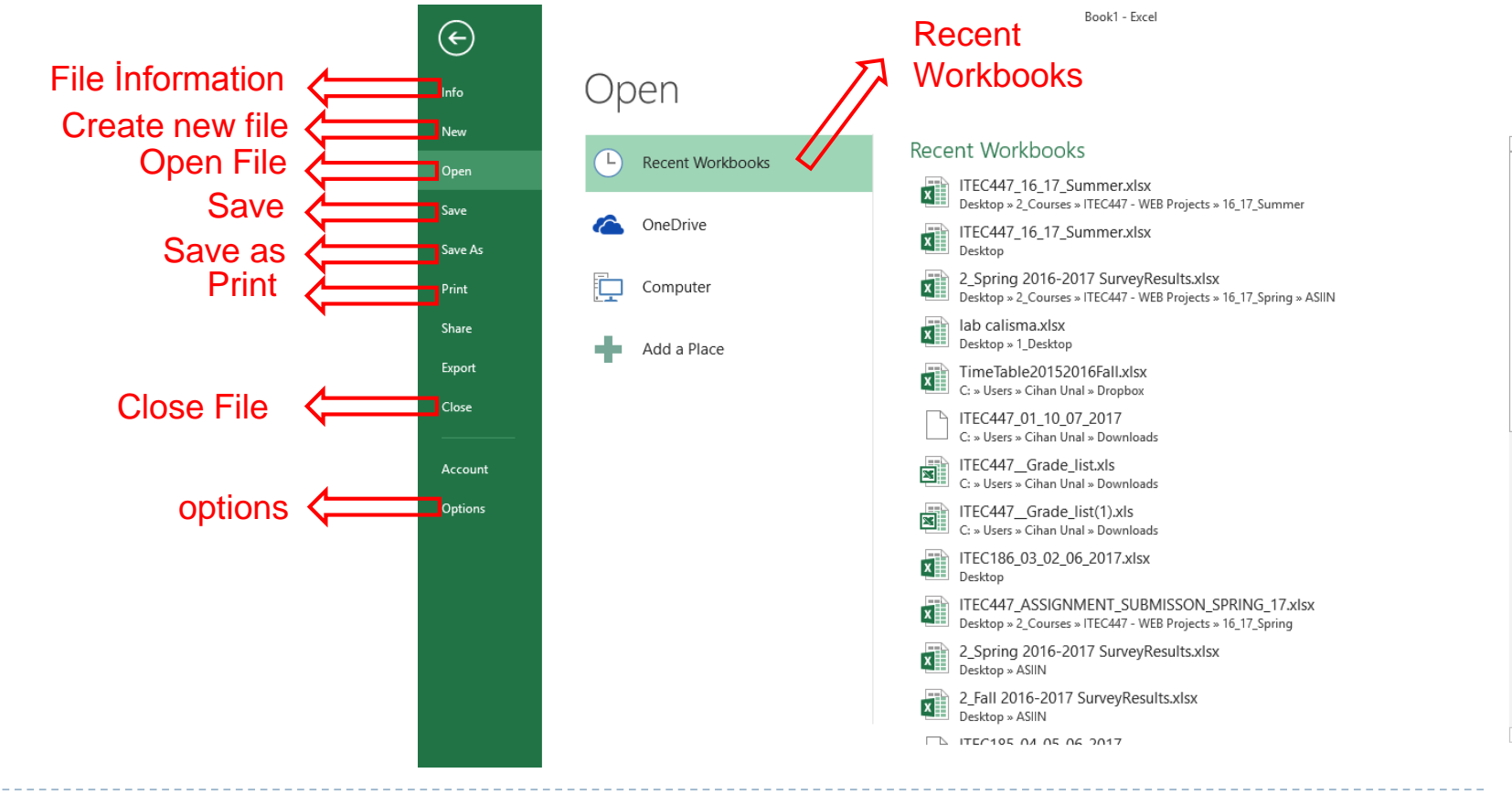

- In Excel, text, numeric values and date values can be entered as a constant data entry into cells.
- Numeric expressions are written right-aligned and text expressions are left-aligned.

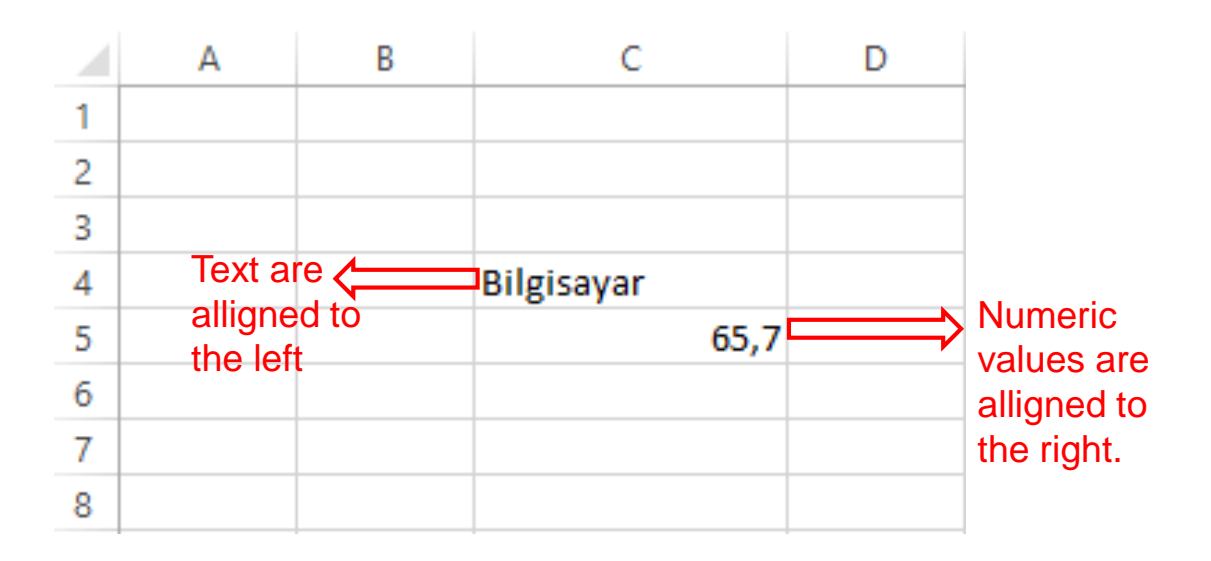

- If the numeric values are longer than the cell width, ### can be seen in the cell. To resolve this issue, the width of the column must be increased.
- If the text written to a cell is more than the width of the cell, the text will be overwritten in the column next to it. The width of the column must also be increased. The column width can be changed by holding the boundary line of the column with

| tľ | he mouse.      |       |   |   |        | А                       |        | В     |                   |
|----|----------------|-------|---|---|--------|-------------------------|--------|-------|-------------------|
|    | А              | В     | С |   | 1      | Mutfak Listesi          | Tutar  |       |                   |
| 1  | Mutfak Listesi | Tutar |   | - | 2      | Patates(3kg)            | \$     | 13,00 | Column width      |
| 2  | Patates(3kg)   | ###   |   |   | 3<br>4 | Pirinç(Skg)<br>Su(19lt) | も<br>あ | 30,00 | can be changed    |
| 3  | Pirinç(5kg)    | ###   |   |   | 5      | 50(15)()                | -      | 5,00  | using the line at |
| 4  | Su(19lt)       | ###   |   |   | 6      | Genel Tutar:            | ŧ      | 48,00 | the column        |
| 5  |                |       |   |   | 7      |                         |        |       | boundary.         |
| 6  | Genel Tutar:   | ###   |   |   | 8      |                         |        |       |                   |
| 7  |                |       |   |   | 9      | I                       |        |       |                   |

- > In Excel, it is possible to **quickly enter information** into cells.
- As an example If 10 consecutive numbers are to be entered in the cells, selecting the cells after the two numbers are entered and dragging them with the mouse will allow the numbers to be entered into the other cells.

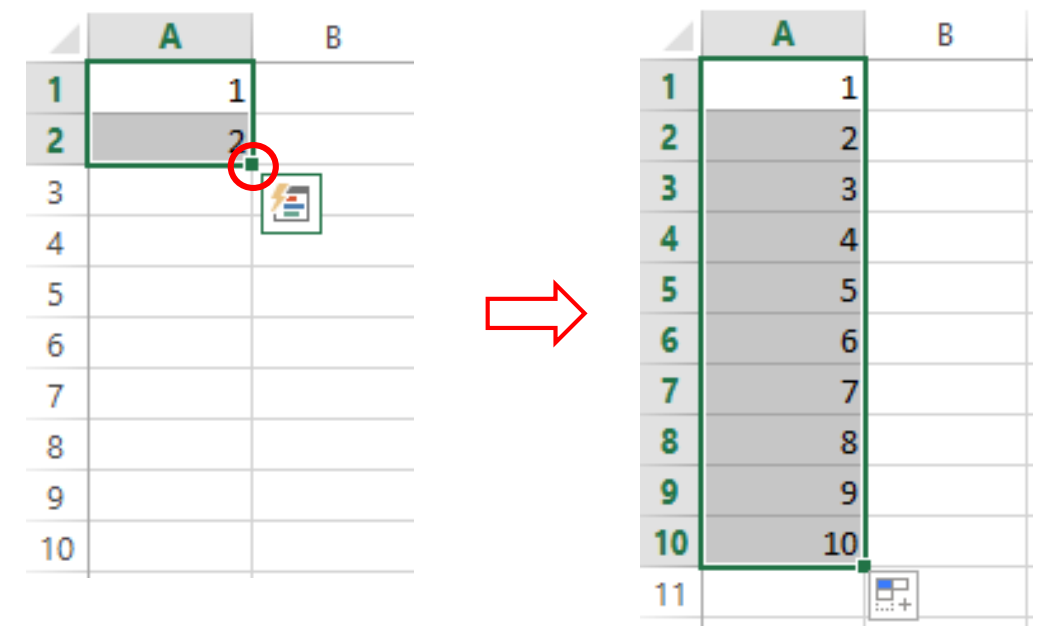

- Column headings should be used to select columns. The CTRL key on the keyboard must be used to select multiple columns.
- The same method is used to select a row like selecting a column.

| <b>B</b> 1 | L 🔻 🗄          | Xv    | f <sub>x</sub> | Tutar                |
|------------|----------------|-------|----------------|----------------------|
|            | А              |       | B C            | с                    |
| 1          | Mutfak Listesi | Tutar |                |                      |
| 2          | Patates(3kg)   | ŧ     | 13,00          | To select a column,  |
| 3          | Pirinç(5kg)    | 表     | 30,00          | you need to click on |
| 4          | Su(19lt)       | ŧ     | 5,00           | the title of that    |
| 5          |                |       |                | column.              |
| 6          | Genel Tutar:   | ŧ     | 48,00          |                      |
| 7          |                |       |                |                      |

- First the columns should be selected inorder to change the column with according to the content of the columns.
- After selecting the columns, the
  Format button should be selected in the Home tab.
- The AutoFit Column Width option sets the widths of the selected columns to the longest font in the cells.

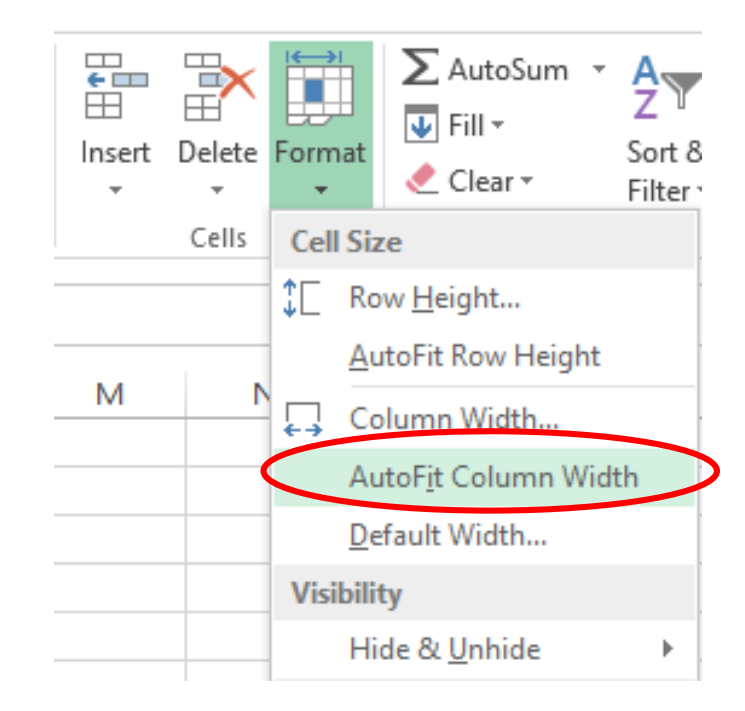

- To add a new row or column to the worksheet, the Insert button should be selected on the Home tab
- > The add-on will be made according to the **active cell**.

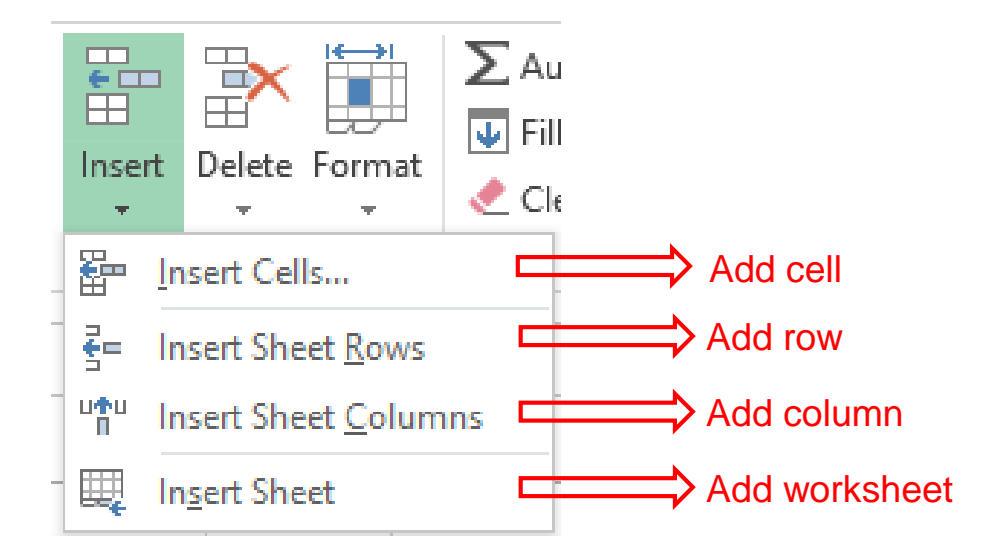

> Examle:

> Adding rows is given as an examle below.

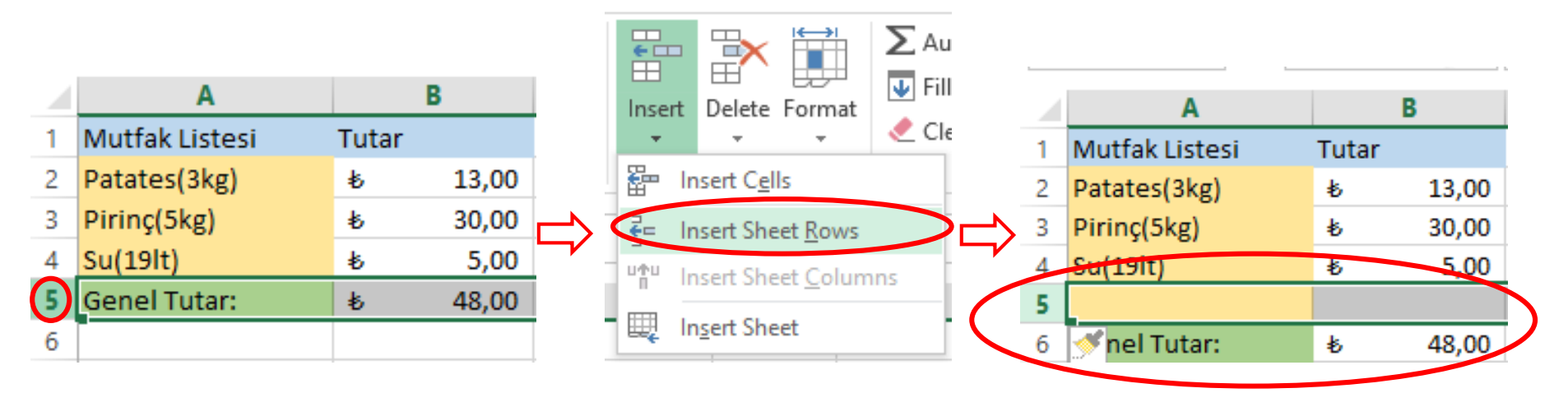

- > Another method to add rows or columns is by right-clicking the mouse and using the **Insert** option from the pop-up menu.
- > To use this method, the row or column must be selected first.

|    |                |       |       |          | 6                       | r |    | ٨              | R |      | c .   |
|----|----------------|-------|-------|----------|-------------------------|---|----|----------------|---|------|-------|
| _  | A              |       | D     | ~        | Cut                     | - | _  | A              | D |      |       |
| 1  | Mutfak Listesi | Tutar |       | đ        | Cu <u>i</u>             |   | 1  | Mutfak Listesi |   | 🍼 ar |       |
| 2  | Patates(3kg)   | ŧ     | 13,00 | Ē        | <u>C</u> opy            |   | 2  | Patates(3kg)   |   | ゎ    | 13,00 |
| 3  | Pirinç(5kg)    | ŧ     | 30,00 | ĥ        | Paste Options:          |   | 3  | Pirinç(5kg)    |   | ゎ    | 30,00 |
| 4  | Su(19lt)       | ŧ     | 5,00  |          |                         |   | 4  | Su(19lt)       |   | ゎ    | 5,00  |
| 5  |                |       |       |          |                         |   | 5  |                |   |      |       |
| 6  | Genel Tutar:   | ŧ     | 48,00 |          | Paste Special           |   | 6  | Genel Tutar:   |   | も    | 48,00 |
| 7  |                |       | (     |          | Insert                  |   | 7  |                |   |      |       |
| 8  |                |       |       |          | Delete                  | ~ | 8  |                |   |      |       |
| 9  |                |       |       |          |                         |   | 9  |                |   |      |       |
| 10 |                |       |       |          | Clear Co <u>n</u> tents |   | 10 |                |   |      |       |
| 11 |                |       |       | e-<br>0- | <u>F</u> ormat Cells    |   | 11 |                |   |      |       |
| 12 |                |       |       |          | <u>C</u> olumn Width    |   | 12 |                |   |      |       |
| 13 |                |       |       |          | Hide                    |   | 13 |                |   |      |       |
| 14 |                |       |       |          | <u>rinc</u>             |   | 14 |                |   |      |       |
| 15 |                |       |       |          | <u>U</u> nhide          |   | 15 |                |   |      |       |

- In order to delete row or column from a worksheet, the Delete button should be selected on the Home tab.
- > Delete operation will be performed according to the active cell.

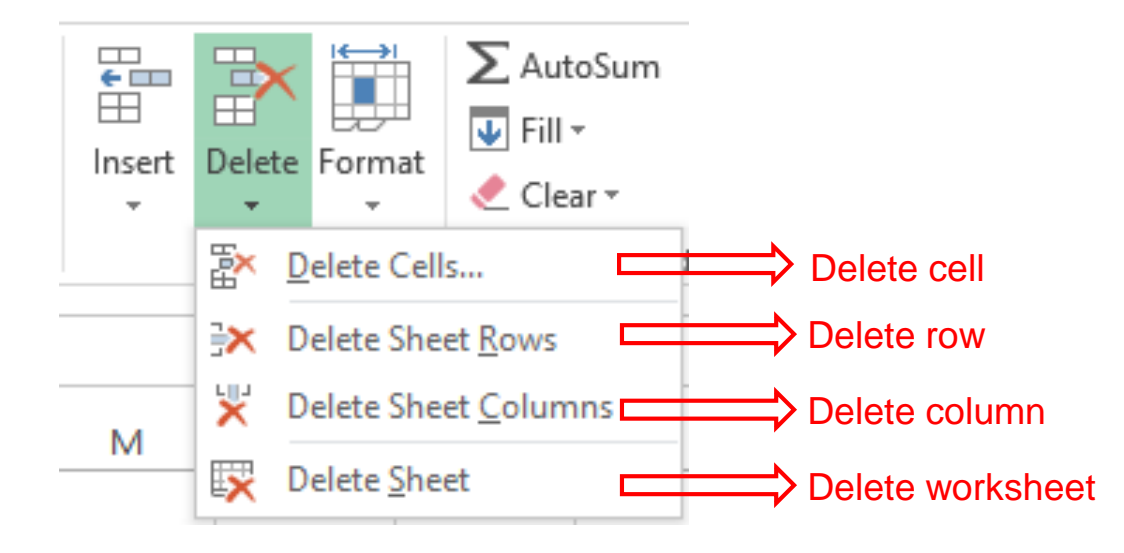

The delete operation can also be done by right-clicking on the delete option in the menu to be opened.

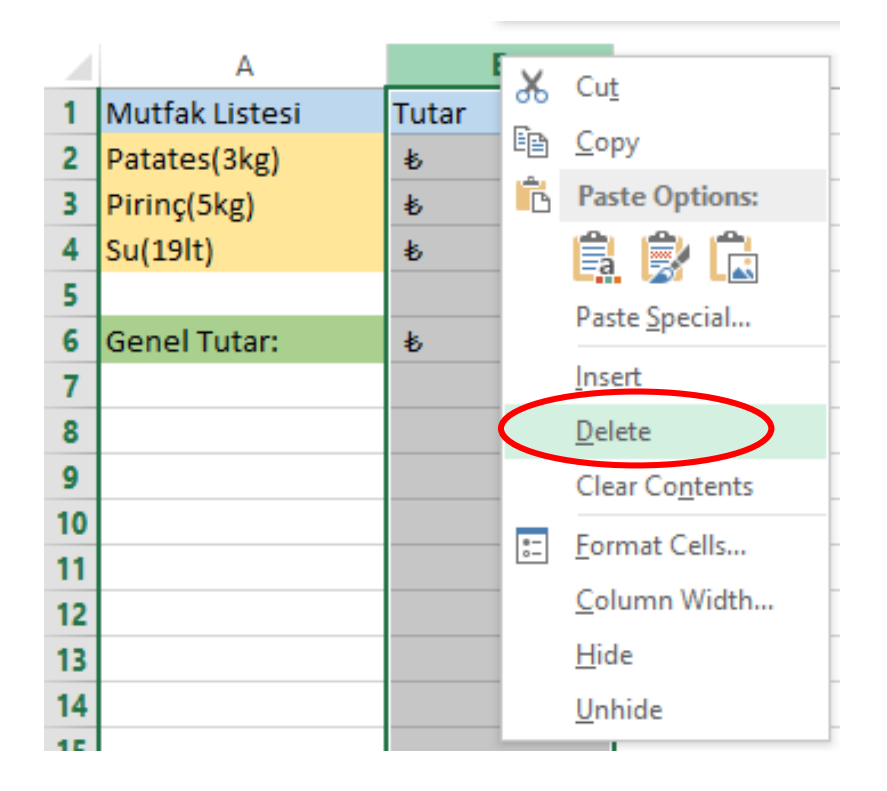

- The information can be copied or moved from one cell to another. For this, cells must first be selected
- The buttons in the Clipboard group on the Home tab should be used.
- Another method is to use the options in the drop-down menu by right-clicking the mouse.

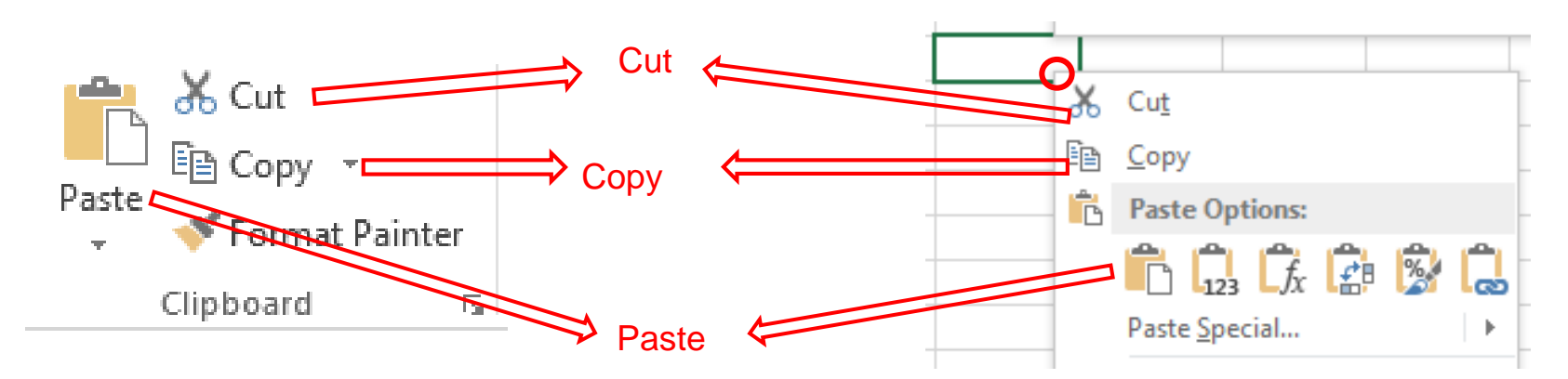

- In Excel, data can be entered into cells or formulas can be written.
- > The formulas are particularly useful for quick processing.
- ▶ In Excel, all formulas start with the '=' sign.
- > ':'sign in the formulas is used to specify the range.

> As an example B2:B5 range covers B2,B3,B4,B5 cells

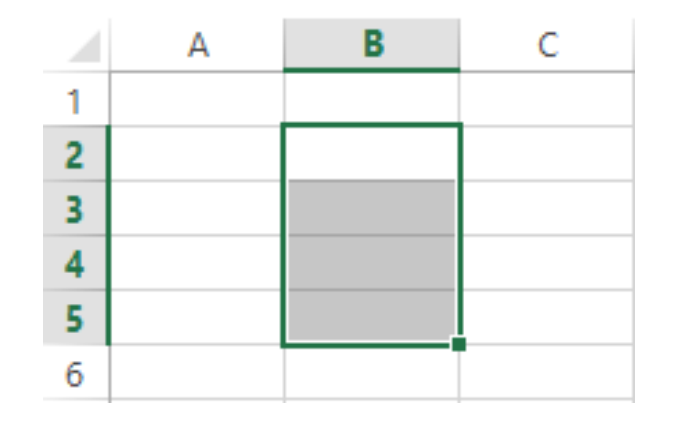

> A2:B4 range covers A2,A3,A4,B2,B3,B4 cells

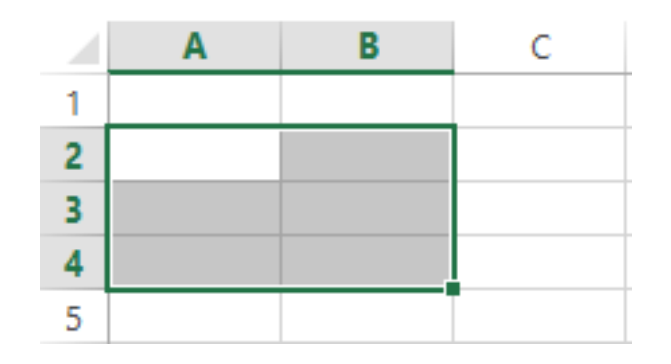

- The cell adresses are used while the calculation is done in excel,
- For example, suppose that there are numbers in B2 and D2 cells and that the sum of these numbers will be calculated to F2.
- > To do this, make F2 active cell and then type = B2 + D2.

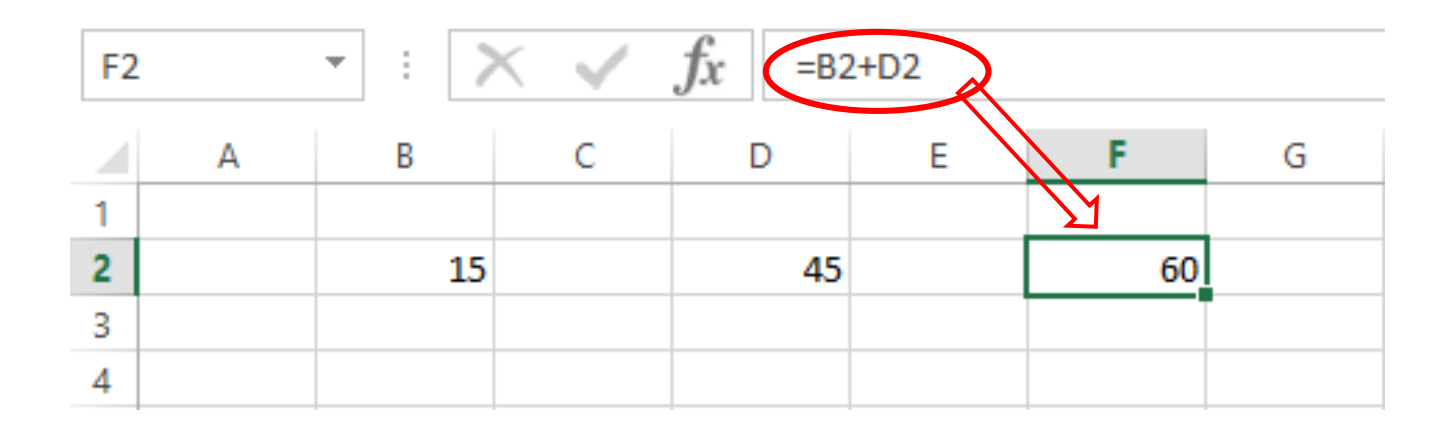

- If instead of F2 = B2 + D2, F2= 15 + 45 was written the result would be 60 again.
- However, if any of the values change, this change would not be reflected in the result.
- In order to understand the formula in a cell, the cell must first be activated and the contents of the formula bar should be checked.

#### > Example:

- Enter the values of 5, 10, 15, 20 and 25 starting in cell A1.
- A formula should be used to print more than 5 numbers of cells per cell.
- If a formula = A1 + 5 is going to be written to cell B1, 5 is going to be addet to the content of A1 and this value is going to be written to cell B1.
- If the number in cell A1 is changed, the number in cell B1 will also be updated with the formula.

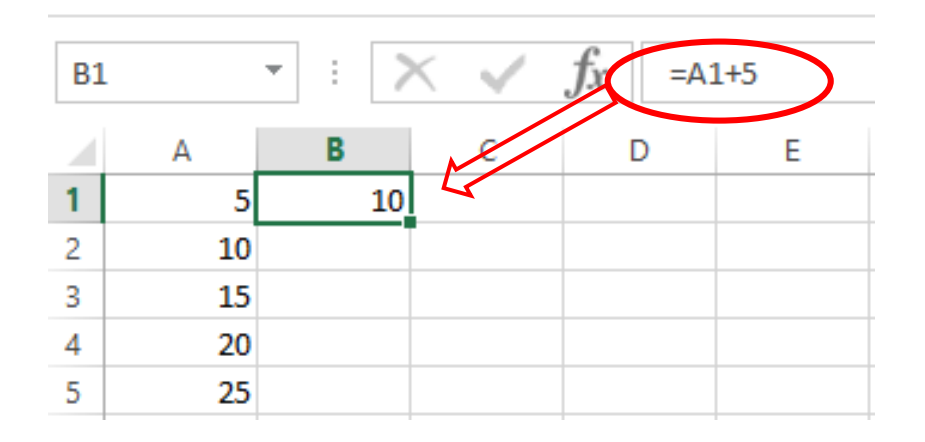

#### > Example:

- Calculations can be made for other cells with the same method.
- Instead of writing individual formulas for each row, the formula in cell B1 can be copied and pasted into the underlying cells.
- If the line is changed when the formula is copied to another location, the line information, if the column is changed when the formula is copied to another location the column information will change automatically in the formula.
- That is, when the formula is copied to cell B2, it will change to = A2 + 5

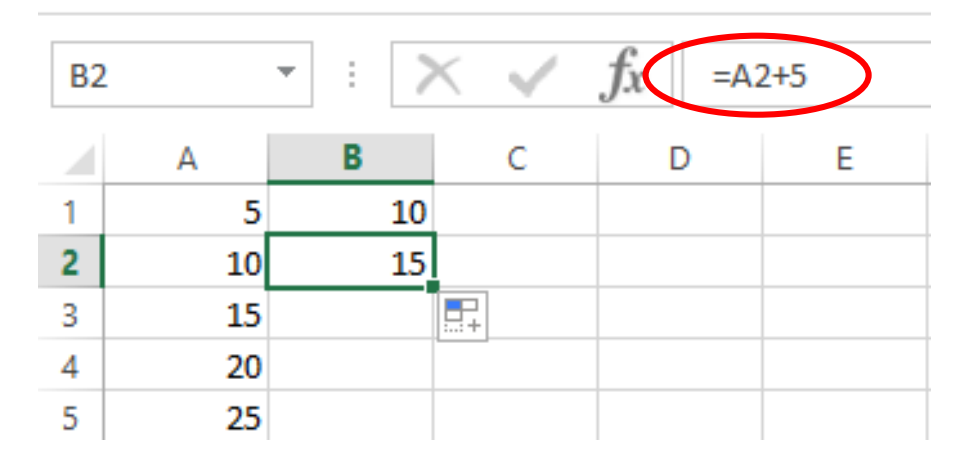

- Functions can also be used in addition to addition, subtraction, multiplication and division operations.
- The SUM function is used to find the sum of the numerical values.
- > Use of the function,

=SUM(Cell1; Cell2; ...) or =SUM(Cell1 : Cell2)

- > Example:
  - Enter values 5, 10, 15, 20 and 25 starting in cell A1.
  - There are several methods to calculate the sum of all these numbers in cell A6.

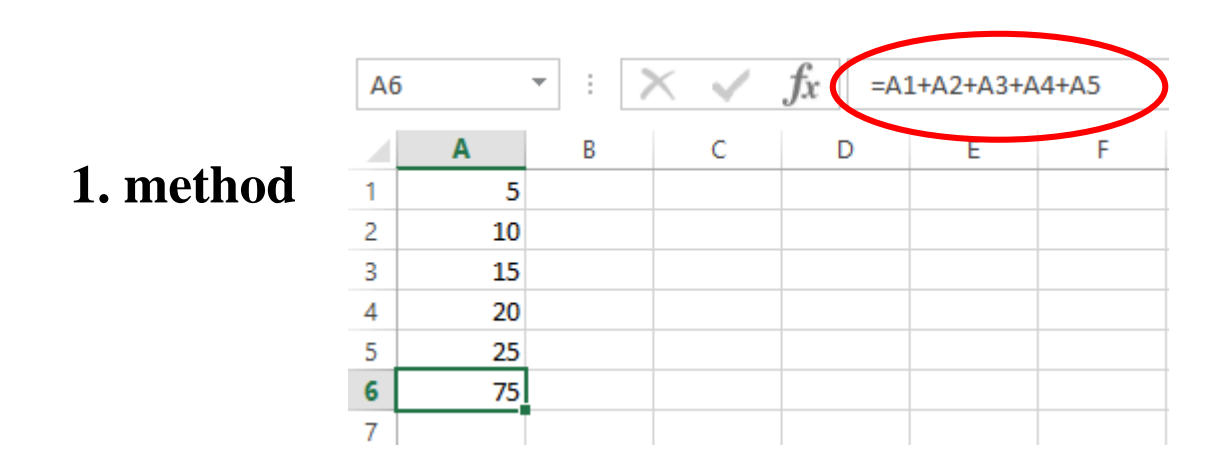

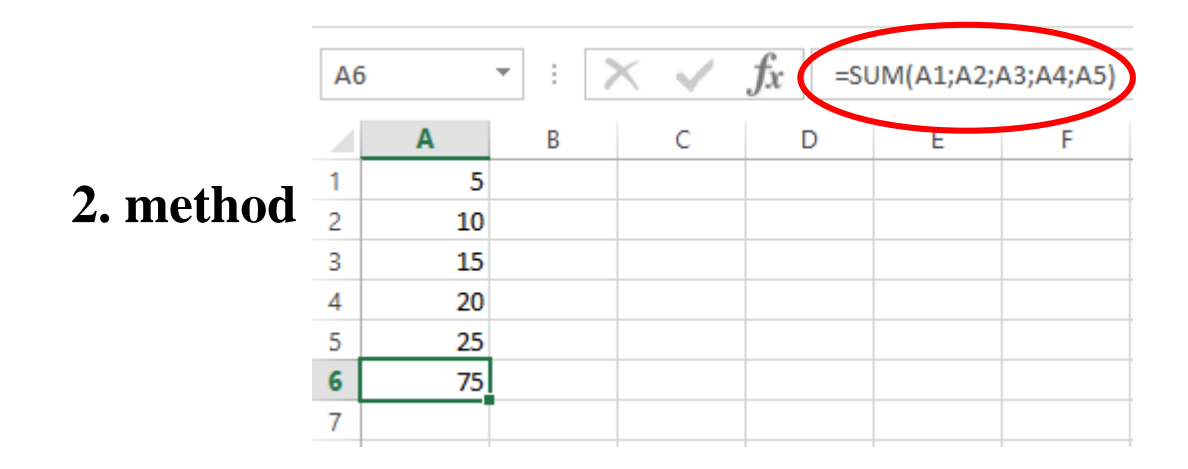

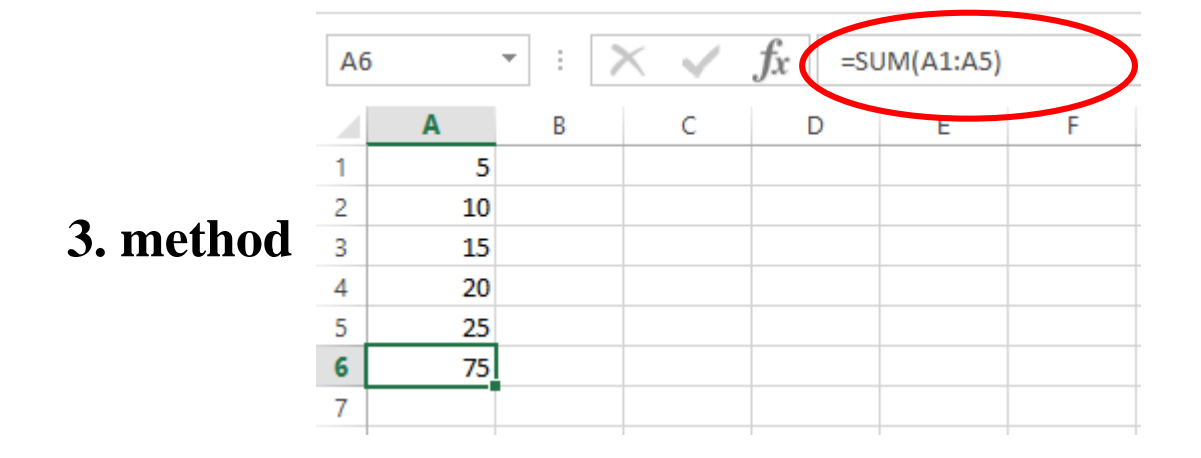

- > The result of the formulas can also be used in other processes.
- Once we have found the total value in the previous example, we will only need to add 10 to the result of the formula to add 10 to this value.

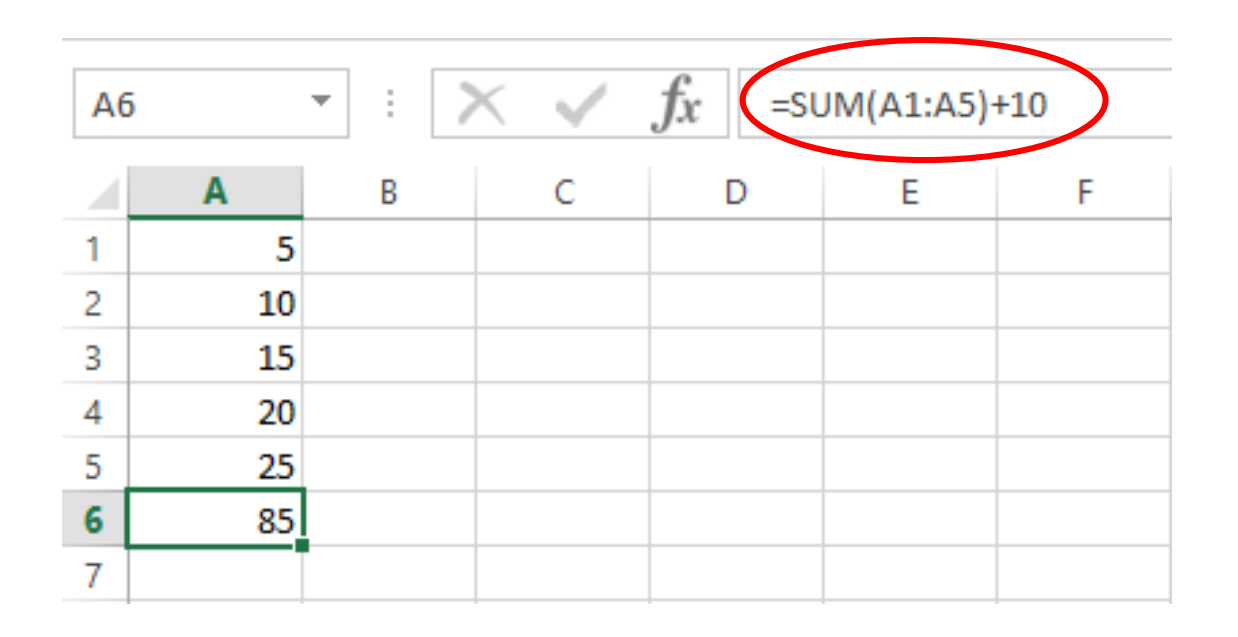

- > Example:
  - Enter 5, 10, 15, 20 and 25 starting from cell A1.
  - Calculate the sum of these entered numbers in cell A6 (can be another cell).
  - Note that the A6 cell is active when you are able to calculate the sum in cell A6.
  - Click on  $\mathbf{f}_{\mathbf{x}}$  at the beginning of the formula bar.

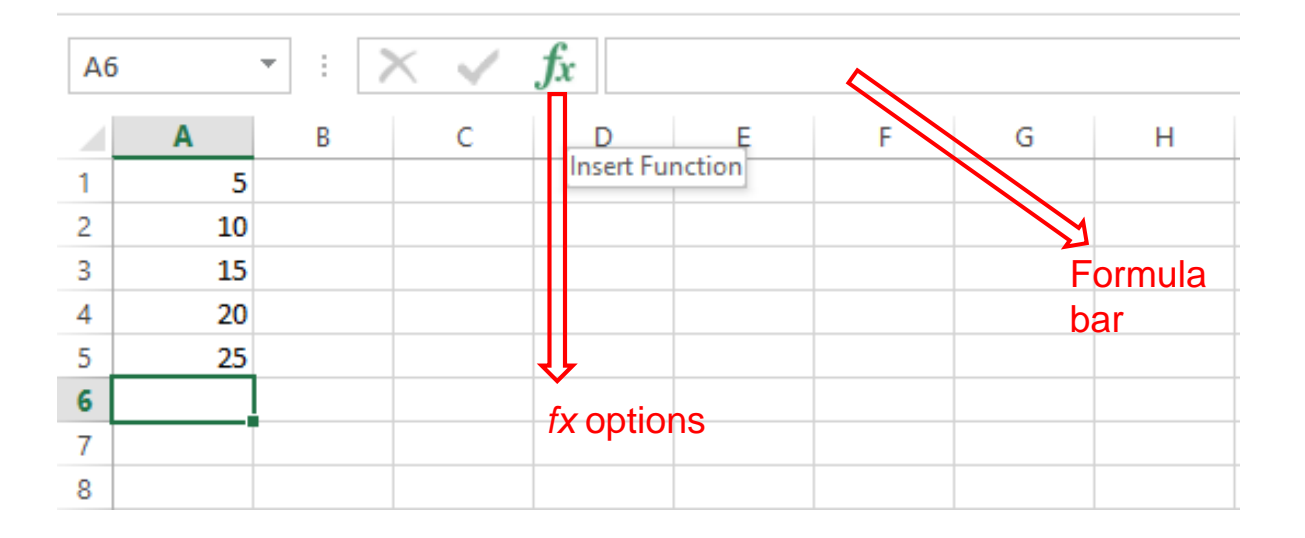

• **TOTAL (SUM)** should be selected from the most frequently used available functions menu.

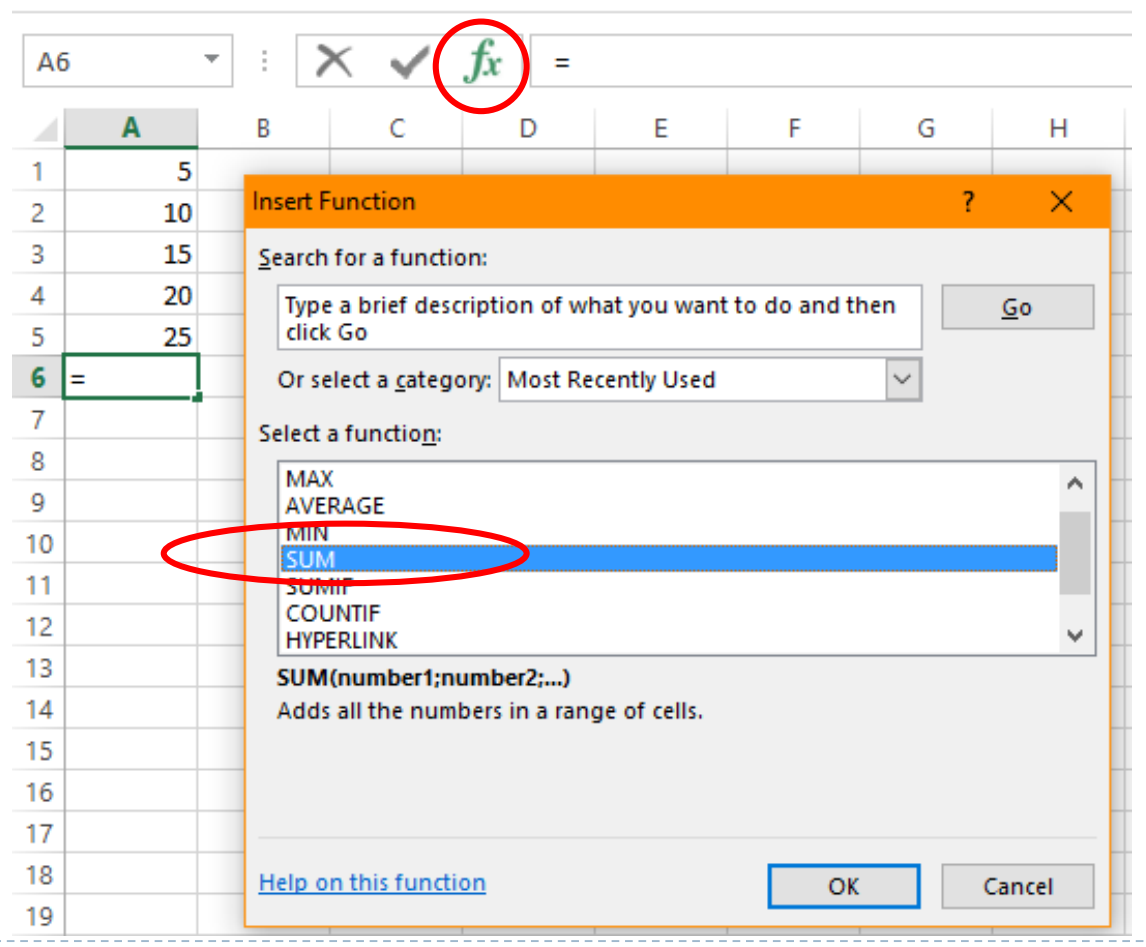

• After selecting **TOTAL (SUM)** from the menu as follows, click OK.

| Insert Function                                         |             |                  |         | ? |            | ×  |
|---------------------------------------------------------|-------------|------------------|---------|---|------------|----|
| Search for a function:                                  |             |                  |         |   |            |    |
| Type a brief description of who<br>click Go             | at you want | t to do a        | nd then |   | <u>G</u> 0 |    |
| Or select a <u>c</u> ategory: Most Rec                  | ently Used  |                  | ~       |   |            |    |
| Select a functio <u>n</u> :                             |             |                  |         |   |            |    |
| MAX<br>AVERAGE<br>MIN                                   |             |                  |         |   |            | ^  |
| SUM                                                     |             |                  |         |   |            |    |
| COUNTIF                                                 |             |                  |         |   |            |    |
| HYPERLINK                                               |             |                  |         |   |            | ~  |
| SUM(number1;number2;)<br>Adds all the numbers in a rang | e of cells. |                  |         |   |            |    |
| Help on this function                                   |             | $\left( \right)$ | ОК      |   | Cance      | el |

 SUM (A1: A5) will appear in the formula bar as follows when TOTAL (SUM) is selected from the menu. This formula, which means calculating the sum of the lines from A1 to A5, also appears in the <u>configuration dialog box</u> of the function.

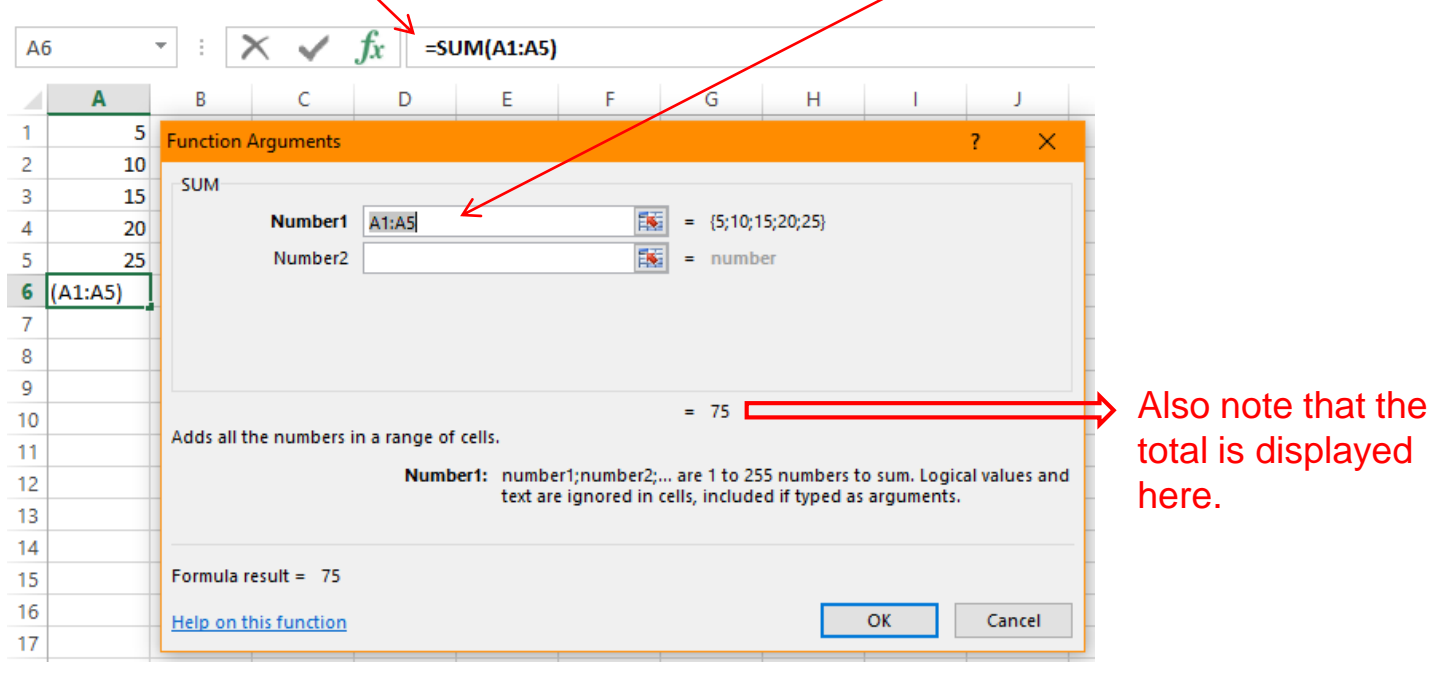

• You can change this range with the direct writing method with your keyboard, and the necessary changes can be configured by selecting from the excel workspace via mouse. Click OK to complete the transaction.

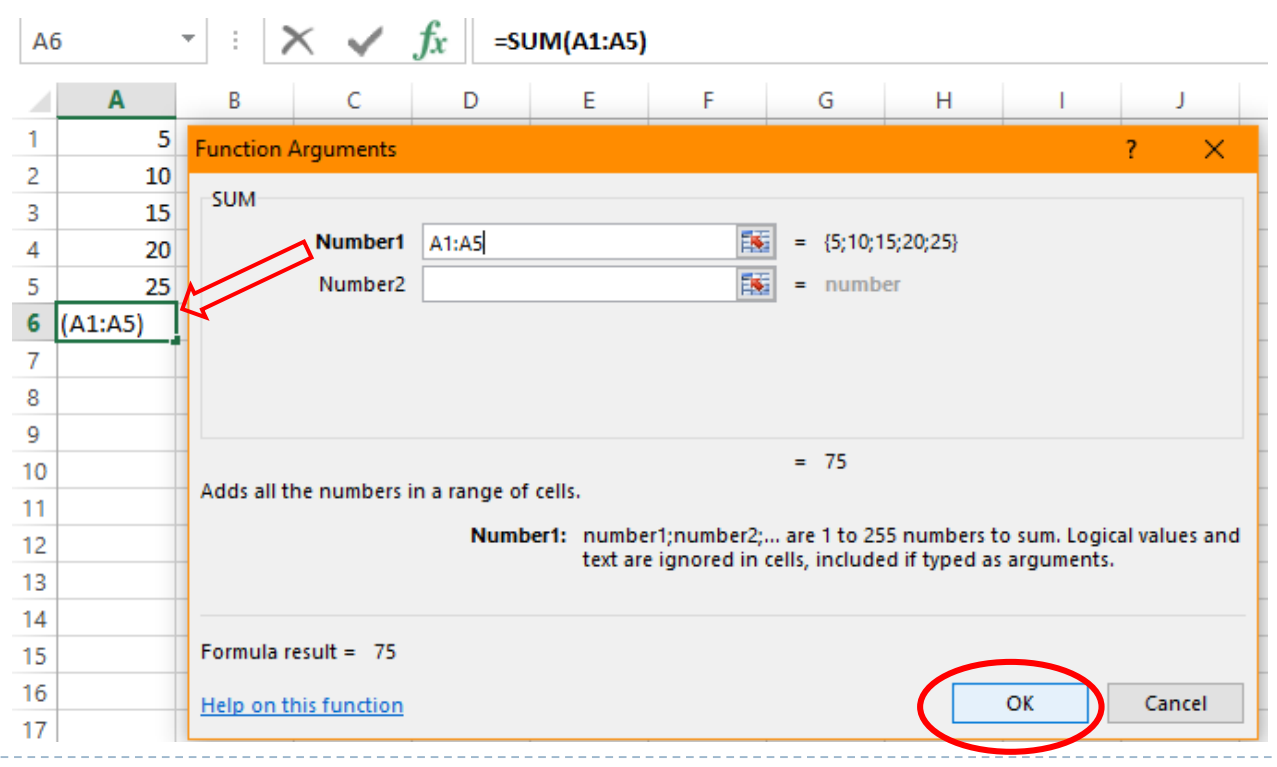

- > MAX function is used to find the largest numerical value.
- > The function is using like,
- > = MAX(Cell1; Cell2;...) or = MAX(Cell1 : Cell2)
- To print the largest value between the numbers in the previous example in cell C4, the following formula must be written.

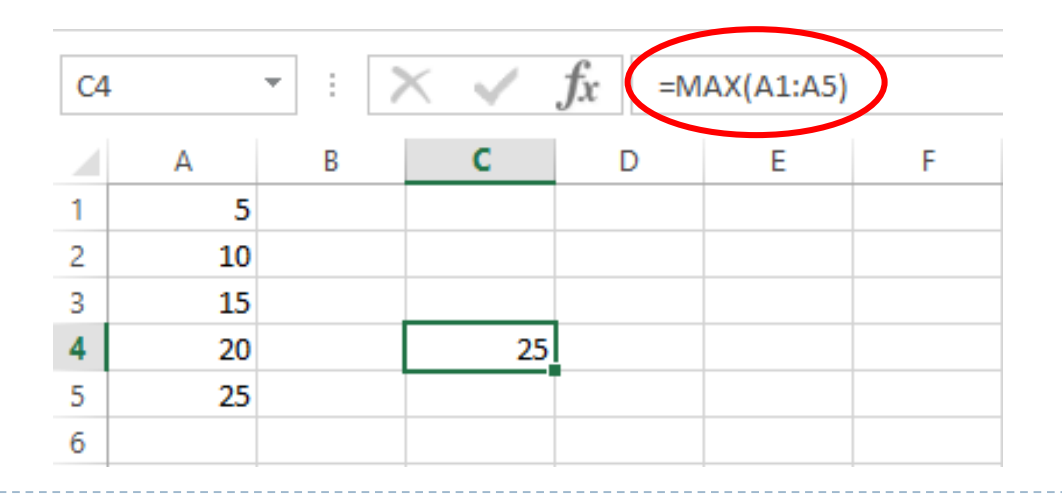

- MAX function can be selected from ready functions to find the largest numerical value.
- > To print the largest value between the numbers in the previous example in cell C4, the following formula must be selected.

| A1 | •  | ] : [ | X 🗸     | <i>f</i> x =№ | IAX(A1:A5)     |                |                |               |               |               |              |              |         |
|----|----|-------|---------|---------------|----------------|----------------|----------------|---------------|---------------|---------------|--------------|--------------|---------|
|    | А  | В     | С       | D             | E              | F              | G              | Н             | I.            | J             | К            | L            | N       |
| 1  | 5  |       |         |               |                |                |                |               |               |               |              |              |         |
| 2  | 10 |       |         | Function      | Arguments      |                |                |               |               |               |              | ?            | ×       |
| 3  | 15 |       |         | MAX           |                |                |                |               |               |               |              |              |         |
| 4  | 20 |       | (A1:A5) |               | Numb           | er1 A1:A5      |                |               | <b>5</b> = {5 | :10:15:20:25} |              |              |         |
| 5  | 25 |       |         |               | Numb           | ar2            |                |               | <b>EX</b> - D | umber         |              |              |         |
| 6  |    |       |         |               | Numb           |                |                |               | <b>FM</b>     | unidei        |              |              |         |
| 7  |    |       |         |               |                |                |                |               |               |               |              |              |         |
| 8  |    |       |         |               |                |                |                |               |               |               |              |              |         |
| 9  |    |       |         |               |                |                |                |               |               |               |              |              |         |
| 10 |    |       |         |               |                |                |                |               | = 25          | ;             |              |              |         |
| 11 |    |       |         | Returns       | the largest va | lue in a set ( | of values. Igr | nores logical | values and t  | ext.          |              |              | _       |
| 12 |    |       |         | _             |                | Num            | ber1: numb     | er1;number2   | 2; are 1 to 2 | 55 numbers,   | empty cells, | logical valu | ies, or |
| 13 |    |       |         | _             |                |                | text n         | umbers for v  | which you wa  | ant the maxin | num.         |              | _       |
| 14 |    |       |         |               |                |                |                |               |               |               |              |              |         |
| 15 |    |       |         | Formula       | result = 25    |                |                |               |               |               |              |              |         |
| 16 |    |       |         |               |                |                |                |               |               | r i           | 01           |              |         |
| 17 |    |       |         | Help on       | this function  |                |                |               |               | L             | UK           | Can          | cei     |

- > The **MIN** function is used to find the smallest numerical value.
- > The function is using like,

=MIN(Cell1; Cell2;...) or =MIN(Cell1 : Cell2)

To print the smallest value between the numbers in the previous example to cell C4, the following formula must be written.

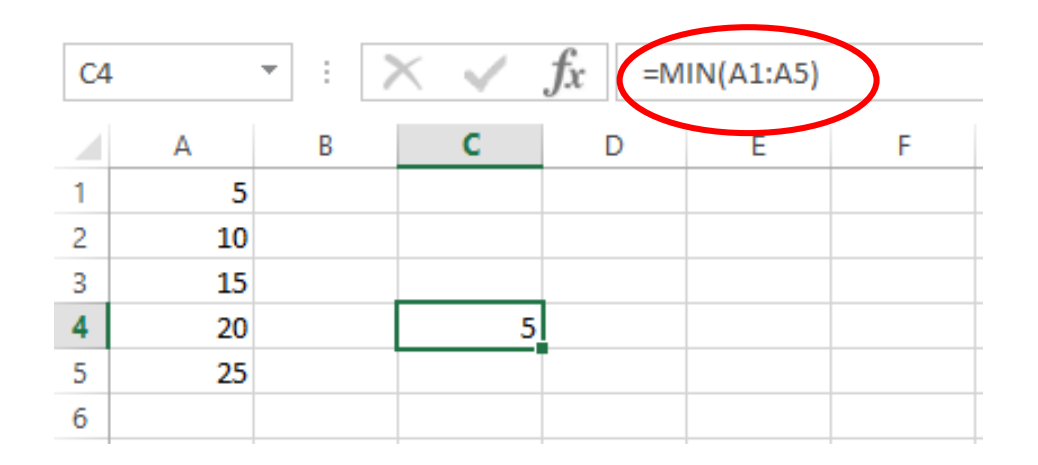

- The MIN function can be selected from the preset functions to find the smallest numerical value.
- > The following formula must be selected to print the smallest value between the numbers in the previous example in cell C4.

| A1 | <b>*</b> | - X | × .    | fx =mi     | N(A1:A5)        |           |               |               |                         |               |              |             |         |
|----|----------|-----|--------|------------|-----------------|-----------|---------------|---------------|-------------------------|---------------|--------------|-------------|---------|
|    | А        | В   | С      | D          | E               | F         | G             | Н             | I                       | J             | К            | L           | N       |
| 1  | 5        |     |        |            |                 |           |               |               |                         |               |              |             |         |
| 2  | 10       |     |        | Function   | Arguments       |           |               |               |                         |               |              | ?           | ×       |
| 3  | 15       |     |        | MIN        |                 |           |               |               |                         |               |              |             |         |
| 4  | 20       | (4  | A1:A5) |            | Number          | 44.45     |               |               | <b>FFF -</b> ( <b>F</b> | 10.15.20.251  |              |             |         |
| 5  | 25       |     |        | -          | Numberi         | AT:A5     |               |               | = ()                    | ;10;15;20;25} |              |             |         |
| 6  |          |     |        | -          | Number2         | ·         |               |               | = ni                    | umber         |              |             |         |
| 7  |          |     |        | -          |                 |           |               |               |                         |               |              |             |         |
| 8  |          |     |        | -          |                 |           |               |               |                         |               |              |             |         |
| 9  |          |     |        | -          |                 |           |               |               |                         |               |              |             |         |
| 11 |          |     |        | -          |                 |           |               |               | = 5                     |               |              |             |         |
| 12 |          |     |        | Returns t  | he smallest nun | nber in a | set of values | . Ignores log | gical values a          | nd text.      |              |             | -       |
| 13 |          |     |        | -          |                 | Num       | ber1: numb    | er1;number2   | 2; are 1 to 2           | 255 numbers,  | empty cells, | logical val | ues, or |
| 14 |          |     |        |            |                 |           | text n        | umbers for v  | which you wa            | ant the minin | num.         |             |         |
| 15 |          |     |        | 1          |                 |           |               |               |                         |               |              |             |         |
| 16 |          |     |        | Formula r  | esult = 5       |           |               |               |                         |               |              |             |         |
| 17 |          |     |        | Help on t  | his function    |           |               |               |                         | Г             | OK           | Can         | cel     |
| 18 |          |     |        | ricip on t | ins runction    |           |               |               |                         | L             | UK           |             |         |

#### Fonctions

- The AVERAGE function is used to find the average of numerical values.
- > The function is using like,

=AVERAGE(Cell1; Cell2;...) or =AVERAGE(Cell1:Cell2)

In order to calculate the average of the numbers in the previous example to cell C4, the following formula should be written.

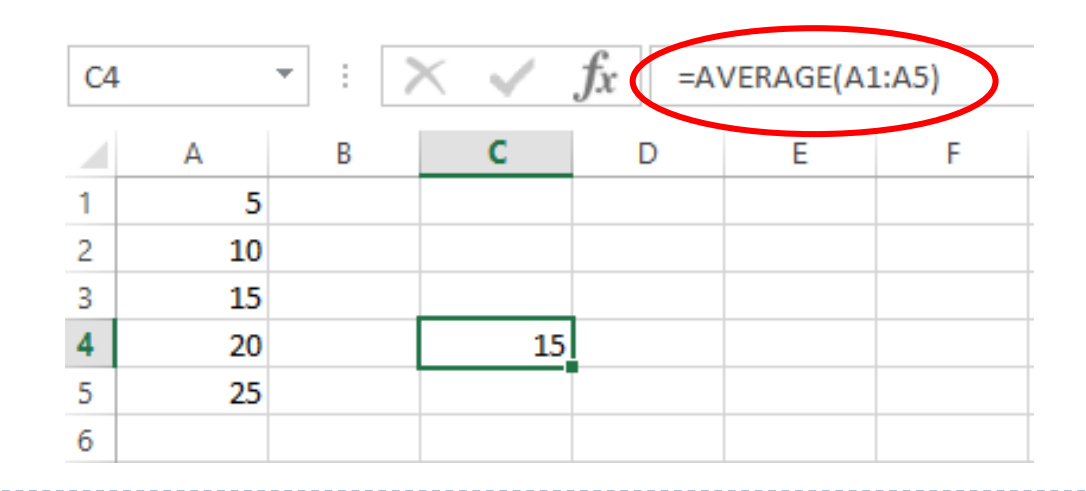

- The AVERAGE function is used to find the average of numerical values.
- To calculate the average of the numbers in the previous example to cell C4, the following formula should be selected.

| A1 | Ŧ   | : × 🗸     | fx =AVE      | RAGE(A1    | :A5)        |                |             |                |                   |               |            |        |
|----|-----|-----------|--------------|------------|-------------|----------------|-------------|----------------|-------------------|---------------|------------|--------|
|    | A   | вс        | D            | E          | F           | G              | Н           | I              | J                 | К             | L          | N      |
| 1  | 5   |           | Function Ar  | auments    |             |                |             |                |                   |               | 2          | ×      |
| 2  | 10  |           |              | <u>,</u>   |             |                |             |                |                   |               |            |        |
| 3  | 15  | (11.1.17) | AVERAGE      |            |             |                |             |                |                   |               |            |        |
| 4  | 20  | (A1:A5)   |              | Numb       | er1 A1:A5   |                |             | <b>is</b> = {5 | ;10;15;20;25}     |               |            |        |
| 5  | 25! |           |              | Numb       | er2         |                |             | 🎫 = ni         | umber             |               |            |        |
| 0  |     |           |              |            |             |                |             |                |                   |               |            |        |
| -  |     |           |              |            |             |                |             |                |                   |               |            |        |
| 0  |     |           |              |            |             |                |             |                |                   |               |            |        |
| 10 |     |           |              |            |             |                |             | - 10           |                   |               |            |        |
| 11 |     |           | Returns the  | average (a | rithmetic m | ean) of its ar | rguments, w | hich can be n  | o<br>Iumbers or n | ames, arrays, | or referen | ces    |
| 12 |     |           | that contain | n numbers. |             |                |             |                |                   |               |            |        |
| 13 |     |           |              |            | Num         | ber1: numb     | er1;number  | 2; are 1 to 2  | 55 numeric a      | arguments fo  | r which yo | u want |
| 14 |     |           |              |            |             | the a          | verage.     |                |                   |               |            |        |
| 15 |     |           |              |            |             |                |             |                |                   |               |            |        |
| 16 |     |           | Formula res  | ult = 15   |             |                |             |                |                   |               |            |        |
| 17 |     |           | Halp on the  | e function |             |                |             |                | Г                 | OK            | (          | cel    |
| 18 |     |           | reip on thi  | stutiction |             |                |             |                | L                 | UK .          |            |        |

- > The calculations can be done by using with IF function
- > The function is using like,

=IF(logical test; if test is TRUE; if test is FALSE)

- For example, in a file with the notes of the students, to the right of the notes, if the student's grade is more than 45, the score required to be able to write 5 points added to the grade will be as follows.
- It is possible to obtain the result for other students by copying the written formula to the following cells.

| D2 | 2 - :            | × v   | fx = | IF(C2>45;C | 2+5;C2) |   |
|----|------------------|-------|------|------------|---------|---|
|    | А                | В     | С    | D          | E       | F |
| 1  | Öğrenci Numarası | İsim  | Not  | Toplam     |         |   |
| 2  | 1800111          | Aysel | 73   | 78         |         |   |
| 3  | 1800112          | Burak | 65   |            |         |   |
| 4  | 1800113          | Cem   | 35   |            |         |   |
| 5  | 1800114          | Burcu | 55   |            |         |   |
| 6  | 1800115          | Tarık | 80   |            |         |   |
| 7  |                  |       |      |            |         |   |
| 8  |                  |       |      |            |         |   |

- To the right of the notes in the file containing the notes of the students, <u>if the grade of the student is over 45</u>, <u>add 5 more points to the grade</u>..
- It is possible to obtain the result for other students by copying the written formula to the following cells.

| D2 | · · ·            | X 🗸       | $f_x =$ | =IF(C2>45;C | :2+5;C2)                                                                                             |
|----|------------------|-----------|---------|-------------|----------------------------------------------------------------------------------------------------|
|    | А                | В         | С       | D           | E F G H I J K L M                                                                                    |
| 1  | Öğrenci Numarası | İsim      | Not     | Toplam      |                                                                                                    |
| 2  | 1800111          | Aysel     | 73      | 2+5;C2)     | Function Arguments ? X                                                                               |
| 3  | 1800112          | Burak     | 65      |             | IF                                                                                                   |
| 4  | 1800113          | Cem       | 35      | i           | Logical_test C2>45 💽 = TRUE                                                                          |
| 5  | 1800114          | Burcu     | 55      | i           | Value if true $C_{2+5}$ = 78                                                                         |
| 6  | 1800115          | Tarık     | 80      | )           | Value if falce $C_2$ $= 73$                                                                          |
| 7  |                  |           |         |             |                                                                                                    |
| 8  |                  |           |         |             |                                                                                                    |
| 9  | If the           | grade i   | s not   |             | enecks whether a condition is met, and returns one value if IRUE, and another value if FALSE.        |
| 10 |                  | 15 no (   | bongo   |             | Value_if_false is the value that is returned if Logical_test is FALSE. If omitted, FALSE is returned |
| 11 |                  | +3, 110 ( | nanye   |             | is reconnect.                                                                                        |
| 12 | WIII De          | e made    | ••      |             |                                                                                                    |
| 13 |                  |           |         |             | Formula result = 78                                                                                  |
| 14 |                  |           |         |             | Help on this function OK Cancel                                                                      |
| 15 |                  |           |         |             |                                                                                                    |

- For example, in a file with the notes of the students, the column to the right of the notes will be as follows. If the student grade is 50 or above it will be written as "pass", if not "fail". So the formula is going to be as follows.
- It is possible to obtain the result for other students by copying the written formula to the following cells.

| D2 | 2                | XV    | fx = | IF(C2>=50;"G | ieçti";"Kalo | dı") |
|----|------------------|-------|------|--------------|--------------|------|
|    | А                | В     | С    | D            | E            | F    |
| 1  | Öğrenci Numarası | İsim  | Not  | Geçti/Kaldı  |              |      |
| 2  | 1800111          | Aysel | 73   | Geçti        |              |      |
| 3  | 1800112          | Burak | 65   | Geçti        |              |      |
| 4  | 1800113          | Cem   | 35   | Kaldı        |              |      |
| 5  | 1800114          | Burcu | 55   | Geçti        |              |      |
| 6  | 1800115          | Tarık | 80   | Geçti        |              |      |
| 7  |                  |       |      |              |              |      |

- For example, in a file with the notes of the students, the column to the right of the notes will be as follows. If the student grade is 50 or <u>above</u> it will be written as "<u>pass</u>", if not "<u>fail</u>". So the formula is going to be as follows.
- It is possible to obtain the result for other students by copying the written formula to the following cells

| Pas | Cut<br>Copy -<br>ste<br>Clipboard<br>ABS | Painter B | <u>г</u> <u>ч</u> -<br>Fo<br>Х ✓ <b>f</b> x |            | $\begin{array}{c} \mathbf{A}^*  \mathbf{A}^* \\ \mathbf{A}^*  \mathbf{a}^* \\ \mathbf{a}^* \\ \mathbf{a}^$ | = :<br>= : | ≡ ∛<br>≣ ∲ | k=<br>E≦E  | Wrap <sup>-</sup><br>Merge | fext<br>& Cento        | er -  | General           | ▼<br>0.00 00.<br>0.00 0.0 | Condition:<br>Formatting | al Format<br>as Table -<br>Styles | Cell<br>Styles - | Inser |
|-----|------------------------------------------|-----------|---------------------------------------------|------------|----------------------------------------------------------------------------------------------------|------------|------------|------------|----------------------------|------------------------|-------|-------------------|---------------------------|--------------------------|-----------------------------------|------------------|-------|
| 1   | A                                        | В         | С                                           | D          | E                                                                                                    | F          |            | G          | н                          |                        | 1     | L I               | К                         | L                        | М                                 | N                |       |
| 1   | Student no:                              | Name      | Grade                                       | Pass/fail  |                                                                                                    |            |            |            |                            |                        | H     |                   |                           |                          |                                   | 9                | 57    |
| 2   | 1800111                                  | Aysel     | 73                                          | =IF(C2>=50 | 0;"Pass";"Fai                                                                                                    | I")        | Functi     | on /\rgu   | ments                      | $\setminus$            |       |                   |                           |                          |                                   | Co               |       |
| 3   | 1800112                                  | Burak     | 65                                          | /          |                                                                                                    |            | 11-        |            |                            | $\setminus \downarrow$ | · [   |                   |                           |                          |                                   |                  |       |
| 4   | 1800113                                  | Cem       | 36                                          |            |                                                                                                    |            |            | Log        | lical_test                 | (4)=                   | 50    |                   | <b>E</b>                  | = TRUE                   |                                   |                  |       |
| 5   | 1800114                                  | Burcu     | 55                                          |            |                                                                                                    |            |            | Val        | lue_if_true                | "Pass"                 | J.    |                   | <b>E</b>                  | = "Pass"                 |                                   |                  |       |
| б   | 1800115                                  | Tarık     | 80                                          | )          |                                                                                                    |            |            | Valu       | ue_if_false                | "Fail"                 | V     |                   | <b>1</b>                  | - "Tail"                 |                                   |                  |       |
| 7   |                                          |           | /                                           |            |                                                                                                    | _          |            |            |                            |                        |       |                   |                           | - Alacc"                 |                                   |                  |       |
| 8   |                                          |           | /                                           |            |                                                                                                    | -          | Check      | s whethe   | er a conditi               | on is met              | , and | returns one value | e if TRUE, an             | d another va             | lue if FALSE.                     |                  |       |
| 9   |                                          |           |                                             |            |                                                                                                    |            |            |            |                            | Logica                 | l te  | st is any value   | evoression                | that can be              | evaluated to                      |                  |       |
| 10  |                                          | K         |                                             |            |                                                                                                    | - 1        |            |            |                            | 200100                 |       |                   |                           | a lar can be t           |                                   | THE OT T         | LULI  |
| 11  | Activ                                    | e cell v  | where                                       |            |                                                                                                    | -8         |            |            |                            |                        | TH    |                   | l+                        |                          |                                   |                  |       |
| 12  |                                          |           |                                             |            |                                                                                                    |            | Form       | ila result | = Pass                     |                        | 11    | 16 1620           | it i                      |                          |                                   |                  |       |
| 13  | the fo                                   | ormula    | IS                                          |            |                                                                                                    | -          |            |            |                            |                        | fo    | r this ce         | ell                       | 6                        | 35276                             | ,                |       |
| 14  | writte                                   | n         |                                             |            |                                                                                                    | -1         | Help       | on this fu | nction                     |                        |       |                   |                           | l                        | OK                                | Car              | ncel  |
| 1.3 |                                          |           |                                             |            |                                                                                                    |            | 10         |            |                            |                        |       |                   |                           |                          |                                   |                  |       |

> The sum, max, min, average, and if functions can all be added using the **Functions (AutoSum)** button on the Home tab.

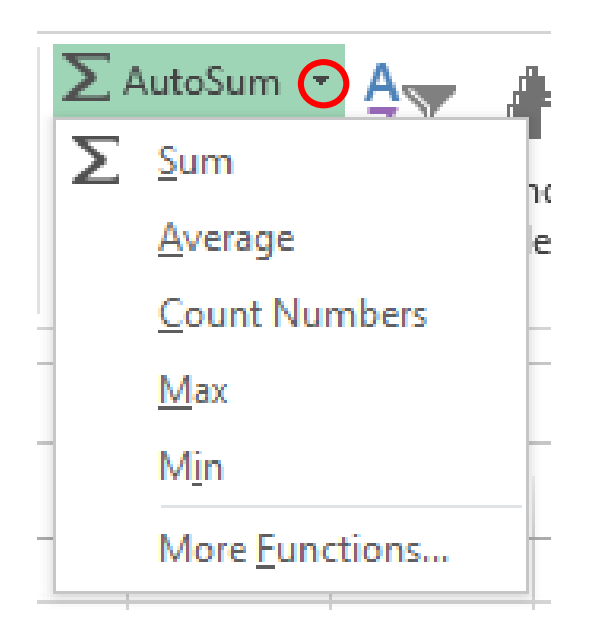

If the function you want to use cannot be displayed in the favorites dialog box (usually the MIN function is not displayed in the favorites), you can make a search as shown below.

|                                                                                                    | Write here                 |      | the button to make a search                                                                                                    |                                  |
|----------------------------------------------------------------------------------------------------|----------------------------|------|----------------------------------------------------------------------------------------------------|----------------------------------|
| Insert Function                                                                                                    | ?                          | ×    | Insert Function                                                                                                    | ? ×                              |
| Search for a function:                                                                                                    |                            | -    | Search for a function:                                                                                                    | Y                                |
| Type a brief description of what you want to de<br>click Go                                                                           | o and then <u>G</u> o      |      | MIN                                                                                                    | <u><u>G</u>o</u>                 |
| Or select a category: Most Recently Used                                                                                              | $\sim$                     |      | Or select a <u>c</u> ategory: Recommended                                                                                                    | $\sim$                           |
| Select a functio <u>n</u> :                                                                                                    |                            | -    | Select a functio <u>n</u> :                                                                                                    |                                  |
| MAX<br>SUM<br>IF<br>AVERAGE<br>MIN<br>SUMIF<br>COUNTIF<br>MAX(number1;number2;)<br>Returns the largest value in a set of values. Igno | ores logical values and to | ext. | MIN<br>ZTEST<br>Z.TEST<br>CONVERT<br>QUARTILE<br>QUARTILE.INC<br>AGGREGATE<br>MIN(number1;number2;)<br>Returns the smallest number in a set of val<br>text. | lues. Ignores logical values and |
| Help on this function                                                                                                    | OK Canc                    | el   | Help on this function                                                                                                    | OK Cancel                        |

After writing the function press

# TRANSACTION TABLES IENID OF SUBJECT

# LECTURE 7